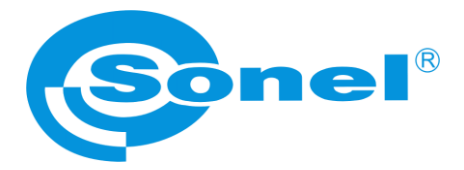

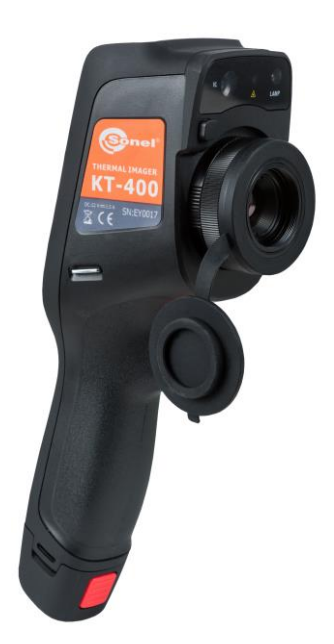

# **INSTRUKCJA OBSŁUGI**

# KAMERY TERMOWIZYJNE KT-200 • KT-400

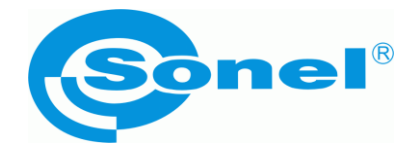

# INSTRUKCJA OBSŁUGI

# KAMERY TERMOWIZYJNE KT-200 • KT-400

SONEL S.A. ul. Wokulskiego 11 58-100 Świdnica

Wersja 1.05 26.10.2020

# CE

Kamery termowizyjne serii **KT** spełniają wymogi obowiązujących dyrektyw UE związanych z kompatybilnością elektromagnetyczną i bezpieczeństwem.

Niniejsze urządzenie jest zgodne z częścią 15 przepisów FCC. Praca urządzenia podlega dwóm warunkom:

- 1. urządzenie nie może powodować niepożądanych zakłóceń oraz
- 2. urządzenie musi przyjmować wszelkie odbierane zakłócenia, w tym takie, które mogą powodować niepożądane działanie.

Wszelkie zmiany bądź modyfikacje, które nie zostały jednoznacznie zatwierdzone przez stronę odpowiedzialną za zgodność, mogą unieważnić uprawnienia użytkownika do korzystania z urządzenia.

Dziękujemy za zakup naszej kamery termowizyjnej, która jest nowoczesnym, wysokiej jakości przyrządem pomiarowym, łatwym i bezpiecznym w obsłudze. Przeczytanie niniejszej instrukcji pozwoli uniknąć błędów przy pomiarach i zapobiegnie ewentualnym problemom przy obsłudze kamery.

Wyroby firmy Sonel S.A. produkowane są pod nadzorem systemu kontroli jakości ISO 9001:2008 w zakresie projektowania, produkcji oraz serwisu.

Mając na uwadze ciągły rozwój naszych produktów, zastrzegamy sobie prawo do wprowadzania zmian i usprawnień w kamerze termowizyjnej oraz programie, opisanych w niniejszej instrukcji, bez uprzedniego powiadomienia.

#### Prawa autorskie

© Sonel S.A., 2020. Wszelkie prawa zastrzeżone. Niniejsza instrukcja nie może być kopiowana, powielana, tłumaczona lub przenoszona na jakiekolwiek nośniki elektroniczne lub w formie do odczytu maszynowego w całości lub w części, bez uprzedniej pisemnej zgody Sonel S.A.

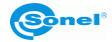

# SPIS TREŚCI

| 1 | 1 Bezpieczeństwo     |                                         | 6        |
|---|----------------------|-----------------------------------------|----------|
| 2 | 2 Opis kamery        |                                         | 9        |
| 3 | 3 Przyciski funkcy   | rjne i menu                             | 10       |
|   | 3.1 Części składow   | e kamery                                |          |
|   | 3.2 Przegląd obsza   | rów funkcjonalnych kamery               | 12       |
|   | 3.3 Kompensacja (k   | kalibracja) manualna                    |          |
| 4 | 4 Obserwacja         |                                         | 15       |
|   | 4.1 Przełącznik tryb | u obrazu                                |          |
|   | 4.2 Pomiar tempera   | atury                                   |          |
|   | 4.3 Zoom cyfrowy     | -                                       |          |
| 5 | 5 Zdjęcia            |                                         |          |
|   | 5.1 Wvkonvwanie z    | dieć                                    |          |
|   | 5.2 Dodawanie nota   | atek                                    |          |
|   | 5.2.1 Dodawanie no   | otatek zdjęciowych                      |          |
|   | 5.2.2 Dodawanie no   | otatki tekstowej                        | 20       |
|   | 5.3 Dodawanie nota   | atki dźwiękowej                         |          |
|   | 5.4 Dodawanie nota   | atki graficznej                         |          |
|   | 5.5 Nagrywanie wid   | leo                                     |          |
|   | 5.6 Analiza w czasi  | e rzeczywistym                          | 23       |
|   | 5.6.1 Dodawanie/us   | suwanie obiektu analizy                 | 23       |
|   | 5.6.2 Zmiana rozmi   | aru obiektu do analizy                  | 24       |
|   | 5.6.3 FUNKCja analiz | zy poruszającego się obiektu<br>kolorów | 24       |
|   | 565 Reczne stero     | wanie jasnościa/kontrastem              | 20       |
|   | 5.6.6 Analiza różnic | v temperatur                            |          |
|   | 5.7 Przegladanie pl  | ików                                    |          |
|   | 5.8 Analiza zdiecia  |                                         |          |
|   | 5.8.1 Edvcia zdiecia | 9                                       |          |
|   | 5.8.2 Powiększanie   | i pomniejszanie                         |          |
|   | 5.9 Tworzenie zdjęc  | cia panoramicznego                      |          |
|   | 5.10 Tworzenie pliku | PDF                                     |          |
|   | 5.11 Wydruk pliku Pl | DF                                      |          |
|   | 5.12 Odtwarzanie wi  | deo                                     |          |
|   | 5.13 Izoterma        |                                         |          |
|   | 5.13.1 Izoterma doln | a                                       | 34       |
|   | 5.13.2 Izoterma górn | a                                       | 35       |
|   | 5.13.3 Izoterma poza | a zakresem                              |          |
|   | 5.14 Regulacja pozic | omu skali temperatury i zakresu         |          |
|   | 5.14.1 Regulacia poz | ziomu skali temperatury                 |          |
|   | 5 15 Manu advoii     | NESU Shail lettiperalury                | 3/<br>27 |
|   | 5 15 1 Emisviność    |                                         |          |
|   | 5.15.2 Temperatura   | odbita                                  |          |
|   | 5.15.3 Odległość     |                                         |          |
|   | 5.15.4 Wilgotność w  | zględna                                 |          |

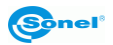

| 6 Ustawienia systemowe                                   | 39   |
|----------------------------------------------------------|------|
| 6.1 Kursor temperatury środka                            | . 39 |
| 6.2 Zakres pomiaru temperatury                           | . 39 |
| 6.3 Przełączanie jednostek temperatury                   | . 40 |
| 6.4 Przełączanie jednostek odległości                    | . 40 |
| 6.5 Ustawienia alarmu                                    | . 40 |
| 6.5.1 Alarm wysokiej temperatury                         | . 41 |
| 6.5.2 Alarm niskiej temperatury                          | . 41 |
| 6.6 Jasność                                              | .41  |
| 6.7 Czas do samoczynnego wyłączenia                      | . 42 |
| 6.8 Czas do samoczynnego uśpienia                        | . 42 |
| 6.9 Głośność                                             | . 42 |
| 6.10 Sygnał wibracyjny                                   | .43  |
| 6.11 Automatyczne rozpoznawanie obiektywu                | .43  |
| 6.11.1 Wyłączanie automatycznego rozpoznawanie obiektywu | . 43 |
| 6.12 Wskazanie temperatury maksymalnej i minimalnej      | .44  |
| 6.13 Kolor izotermy                                      | .44  |
| 6.14 Ustawianie trybu wykonywania zdjęc                  | .44  |
| 6.15 Rozdzielczość kamery obrazu widzialnego             | .45  |
| 6.16 Format wideo                                        | .45  |
| 7 Ustawienia lokalne                                     | 46   |
| 7.1 Ustawienia raportów                                  | .46  |
| 7.2 Ustawienia znaczników                                | .46  |
| 7.3 Data/Godzina                                         | .47  |
| 7.4 Języki                                               | . 47 |
| 8 Ustawienia połaczenia                                  | 48   |
| 8.1 Ustawienia Wi-Fi                                     | 18   |
| 8.2 Konfiguracia hotspotu Wi-Fi                          | 10   |
|                                                          |      |
| 9 Inne ustawienia (Info)                                 | 50   |
| 9.1 Aktualizacji kamery                                  | . 50 |
| 9.2 Pamięć                                               | . 50 |
| 9.3 Formatowanie karty microSD                           | .51  |
| 9.4 Przywracanie ustawień domyślnych                     | .51  |
| 10 Połączenie z urządzeniem zewnętrznym                  | 52   |
| 10.1 Połaczenie portu                                    | .52  |
| 10.2 Interfeis micro HDMI                                | .52  |
| 10.3 Interfeis USB                                       | . 52 |
| 10.4 Połaczenie przewodowe USB                           | .53  |
| 10.5 Instalacia kartv pamieci i obiektvwu                | .55  |
| 10.5.1 Instalacja karty pamięci                          | . 55 |
| 10.5.2 Wyjmowanie karty pamięci                          | . 56 |
| 10.6 Instalacja opcjonalnego obiektywu                   | . 56 |
| 10.7 Instalacja filtra wysokotemperaturowego             | .57  |
| 10.8 Ustawienia bezprzewodowego punktu dostępu (AP)      | .57  |
| 11 Rozwiązywanie problemów                               | 58   |
| 12 Czyszczenie i konserwacia                             | 50   |

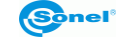

| 13 Magazynowanie                                        | 59       |
|---------------------------------------------------------|----------|
| 14 Rozbiórka i utylizacja                               | 59       |
| 15 Dane techniczne                                      | 60       |
| 16 Akcesoria                                            | 61       |
| 16.1 Akcesoria standardowe<br>16.2 Akcesoria opcjonalne | 61<br>61 |
| 17 Producent                                            | 62       |
| 18 Przykładowe wartości współczynnika emisyjności       | 63       |
| 19 Usługi laboratoryjne                                 | 64       |

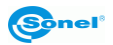

# 1 Bezpieczeństwo

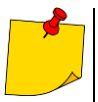

Jest to ogólna instrukcja, obejmująca **wiele modeli** kamer termowizyjnych ze wspólnej linii produktów, zatem niektóre funkcje i opisy w niniejszej instrukcji mogą **nie mieć zastosowania** do konkretnych modeli.

Przed rozpoczęciem eksploatacji kamery należy dokładnie zapoznać się z niniejszą instrukcją i zastosować się do przepisów bezpieczeństwa i zaleceń producenta.

- Zastosowanie kamery inne niż podane w tej instrukcji, może spowodować uszkodzenie przyrządu i być źródłem poważnego niebezpieczeństwa dla użytkownika.
- Kamery nie wolno stosować w pomieszczeniach o specjalnych warunkach, np. o atmosferze niebezpiecznej pod względem wybuchowym i pożarowym.
- Niedopuszczalne jest używanie kamery, która uległa uszkodzeniu i jest całkowicie lub częściowo niesprawna.
- W przypadku nie używania urządzenia przez dłuższy czas należy wyjąć z niego akumulatory. Pozostawienie wyładowanych baterii w urządzeniu grozi ich wylaniem i uszkodzeniem kamery.
- Nie wolno używać kamery z niedomkniętą lub otwartą pokrywą akumulatorów ani używać innego zasilacza, niż dostarczony z kamerą.
- Naprawy mogą być wykonywane wyłącznie przez autoryzowany serwis.

Urządzenie zostało zbadane i uznane za zgodne z ograniczeniami dla urządzeń cyfrowych klasy B, zgodnie z częścią 15 przepisów FCC. Ograniczenia te mają na celu zapewnienie odpowiedniej ochrony przed szkodliwymi zakłóceniami w instalacjach domowych. Urządzenie generuje, wykorzystuje i może emitować energię o częstotliwości radiowej oraz, jeżeli nie jest zainstalowane i używane zgodnie z niniejszą instrukcją, może spowodować niepożądane zakłócenia w łączności radiowej. Jednak nie ma gwarancji, że zakłócenia nie wystąpią przy konkretnej instalacji. Jeżeli urządzenie powoduje szkodliwe zakłócenia odbioru sygnału radiowego lub telewizyjnego, które można stwierdzić wyłączając i włączając urządzenie, użytkownik powinien spróbować skorygować zakłócenia stosując jeden z następujących środków:

- zmianę kierunku lub położenia anteny odbiorczej,
- zwiększenie odstępu pomiędzy urządzeniem a odbiornikiem,
- podłączenie sprzętu do gniazda w obwodzie innym niż ten, do którego podłączony jest odbiornik,
- zasięgnięcie porady dealera lub doświadczonego technika radiowo-telewizyjnego.
- urządzenie zostało ocenione jako spełniające ogólne wymagania odporności na narażenia na promieniowanie o częstotliwościach radiowych (RF).

Należy zawsze ściśle przestrzegać następujących zaleceń.

- Zachowywać jak największą stabilność urządzenia, aby zapobiec gwałtownym wstrząsom.
- Nie używać urządzenia w niedozwolonych temperaturach roboczych i nie umieszczać go w środowisku o niedozwolonej temperaturze przechowywania.
- Nie narażać urządzenia na wpływ silnych źródeł ciepła, takich jak słońce, lasery i zgrzewarki punktowe.
- Nie narażać urządzenia na oddziaływanie otoczenia zapylonego lub wilgotnego. Zapobiegać rozpryskiwaniu wody na urządzenie podczas używania go w środowisku, w którym obecna jest woda. Przykryć obiektyw, jeżeli urządzenie nie jest wykorzystywane.
- Umieścić urządzenie i wszystkie akcesoria w specjalnym opakowaniu, gdy nie są używane.
- Nie blokować otworów w urządzeniu.

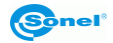

- Aby zapobiec uszkodzeniom, nie stukać w urządzenie ani w akcesoria, nie rzucać, nie potrząsać.
- Prosimy nie demontować urządzenia, aby zapobiec jego ewentualnemu uszkodzeniu i utracie gwarancji.
- Nie używać karty microSD do innych celów.
- Nie używać urządzenia w środowisku, w którym przekroczona jest jego temperatura robocza, aby uniknąć ewentualnych uszkodzeń.
- Nie stosować rozpuszczalników ani podobnego typu płynów do urządzenia i przewodów, aby uniknąć ewentualnych uszkodzeń.
- Urządzenie jest zasilane z akumulatorowej baterii litowo-jonowej, więc użytkownicy muszą ściśle przestrzegać następujących zaleceń, aby zapewnić bezpieczeństwo użytkowania:
  - o nigdy nie próbować otwierać lub demontować baterii,
  - nie umieszczać baterii w środowisku o wysokiej temperaturze lub w pobliżu przedmiotów o wysokiej temperaturze,
  - o nie powodować zwarcia baterii,
  - o nie umieszczać baterii w wilgotnym otoczeniu lub w wodzie,
  - w przypadku wycieku cieczy z baterii i przedostania się jej do oczu, natychmiast przepłukać oczy czystą wodą i zasięgnąć odpowiedniej pomocy medycznej,
  - naładować baterię zgodnie z instrukcją i przestrzegać etapów ładowania i środków ostrożności; niewłaściwe ładowanie może przegrzać lub uszkodzić baterię, a nawet spowodować obrażenia,
  - o wyjąć baterię, jeżeli urządzenie nie będzie używane przez dłuższy czas.
- Wycierać urządzenie w sposób opisany poniżej:
  - powierzchnie nieoptyczne: stosować czyste i miękkie ściereczki do wycierania powierzchni nieoptycznych kamery termowizyjnej;
  - powierzchnie optyczne: unikać zabrudzenia powierzchni optycznych obiektywu podczas używania kamery termowizyjnej, szczególnie unikać dotykania soczewki dłońmi, ponieważ pot może pozostawić ślady na soczewce i spowodować korozje powłok optycznych na powierzchni obiektywu; gdy powierzchnia optyczna obiektywu jest zabrudzona, wytrzeć ją specjalnym papierem do wycierania obiektywu.
- Bateria może być wielokrotnie ładowana. Jednak bateria jest częścią delikatną. Jeżeli czas działania urządzenia skróci się znacznie, prosimy wymienić baterię na nową, oryginalną, dostarczoną przez producenta.
- Jeżeli urządzenie pracuje przez dłuższy czas, zwłaszcza w wysokich temperaturach, jego powierzchnia nagrzewa się i jest to zjawisko normalne. Gdy jest gorąco, należy przestać ładować akumulator i przenieść urządzenie w cień, miejsce chłodniejsze. Unikać dotykania gorących powierzchni przez dłuższy czas.
- Podczas ładowania urządzenia, zaleca się używanie oryginalnych baterii i przewodów do ładowania dostarczonych przez producenta.
- Czas ładowania akumulatora zależy od temperatury i stopnia rozładowania.
- Gdy poziom naładowania baterii jest niski, zostanie to zasygnalizowane przez kamerę.
- Kiedy poziom naładowania baterii jest zbyt niski, kamera zostanie automatycznie wyłączona.
- Jeśli urządzenie nie reaguje na naciśnięcie przycisku zasilania, bateria wyczerpała się i urządzenie może zostać uruchomione tylko po naładowaniu za pomocą oryginalnej ładowarki przez czas dłuższy niż 10 minut.
- Podczas ładowania baterii lampka wskaźnika z boku kamery świeci na czerwono.
- Gdy bateria jest w pełni naładowana, lampka wskaźnika zmienia kolor z czerwonego na zielony, co wskazuje, że nie jest konieczne dalsze ładowanie baterii.

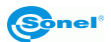

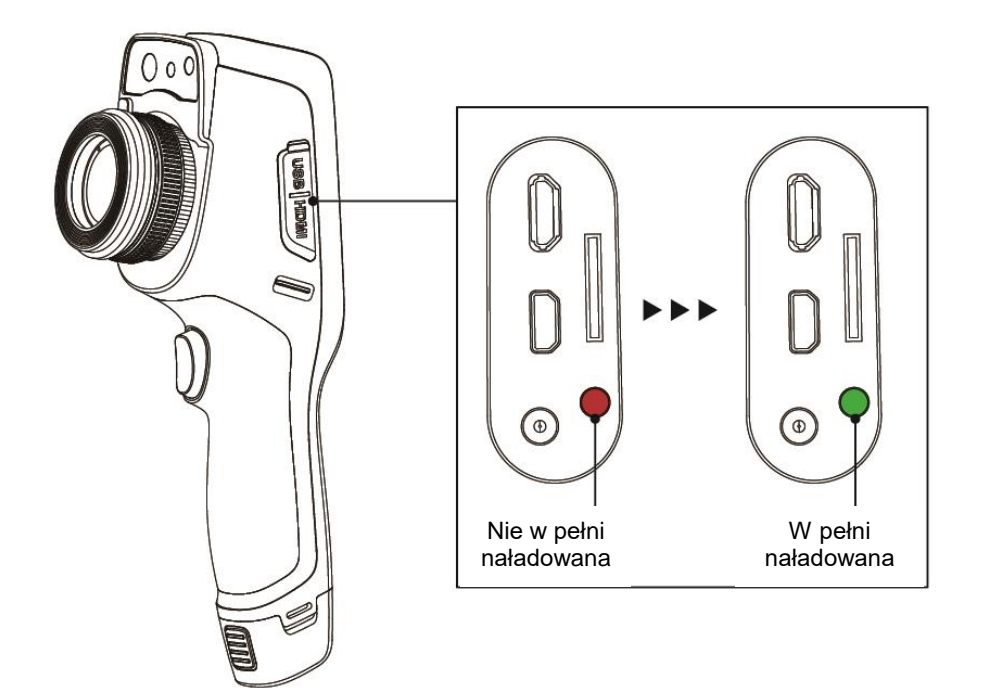

Wskaźnik ładowania

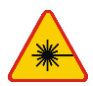

#### OSTRZEŻENIE

- Zastosowany w kamerze wskaźnik laserowy może stanowić niebezpieczeństwo uszkodzenia wzroku w przypadku bezpośredniego kontaktu!
- NIE WOLNO KIEROWAĆ WIĄZKI LASERA W KIERUNKU LUDZI I ZWIERZĄT!
- Należy pamiętać, że wiązka laserowa może odbijać się od błyszczących powierzchni.

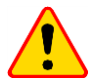

#### UWAGA!

- Kamery termowizyjne serii KT nie posiadają żadnych części, które mogłyby być naprawiane przez użytkownika. Nigdy nie należy podejmować prób rozmontowywania lub przerabiania kamery. **Otwarcie urządzenia unieważnia gwarancję.**
- Należy używać wyłącznie akcesoriów standardowych i dodatkowych, wymienionych w dziale "Wyposażenie". Stosowanie innych akcesoriów nie gwarantuje poprawnej pracy oraz może spowodować uszkodzenie kamery.

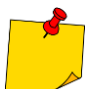

- W związku z ciągłym rozwijaniem oprogramowania przyrządu, wygląd wyświetlacza dla niektórych funkcji może być nieco inny niż przedstawiony w niniejszej instrukcji.
- Dla zachowania właściwych parametrów akumulatorów, ładowanie nieużywanych akumulatorów należy powtarzać co 3 miesiące. W przypadku nie korzystania z urządzenia przez dłuższy czas należy wyjąć z niego akumulatory i przechowywać je oddzielnie.

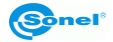

# 2 Opis kamery

Dziękujemy za zakup naszej kamery termowizyjnej.

Kamera serii KT jest nowoczesnym, wysokiej jakości przyrządem pomiarowym, łatwym i bezpiecznym w obsłudze. Kamera pozwala na rejestrowanie wysokiej jakości w pełni radiometrycznych obrazów IR. Produkt łączy wysokiej jakości parametry pomiarowe z innowacyjnym i intuicyjnym oprogramowaniem interfejsu opartym na nowym systemie operacyjnym, tworząc inteligentne rozwiązanie w dziedzinie badań termowizyjnych.

Obsługa kamery przy pomocy dużego wyświetlacza dotykowego jest bardzo łatwa. Kamera oprócz trybu IR, wizualnego oraz PIP posiada nowy tryb mieszania obrazów, nakładanie konturów obrazu widzialnego na obraz IR. Użytkownik ma do dyspozycji zapis zdjęć statycznych lub rejestrowanie nagrań wideo. Dostępny szereg narzędzi programowych pozwala na analizę obrazu już na poziomie kamery, także w trybie obrazu na żywo. Każde z zapisanych zdjęć IR można dodatkowo opisać notatką tekstową, dodać notatkę dźwiękową lub/i graficzną. Raport na miejscu umożliwia wbudowany edytor raportów w formacie PDF. Kamera posiada szereg możliwości połączenia z urządzeniami zewnętrznymi, zarówno przewodowo (USB, HDMI), jak i bezprzewodowo (Wi-Fi).

Przeczytanie niniejszej instrukcji pomoże w codziennej pracy z kamerą oraz pozwoli uniknąć błędów przy pomiarach i zapobiegnie ewentualnym problemom przy obsłudze.

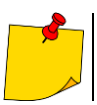

Obsługa kamery i dostępne opcje mogą być różne w zależności od wersji kamery. W niniejszej instrukcji opisano obsługę na podstawie **najwyższej dostępnej** konfiguracji kamery.

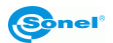

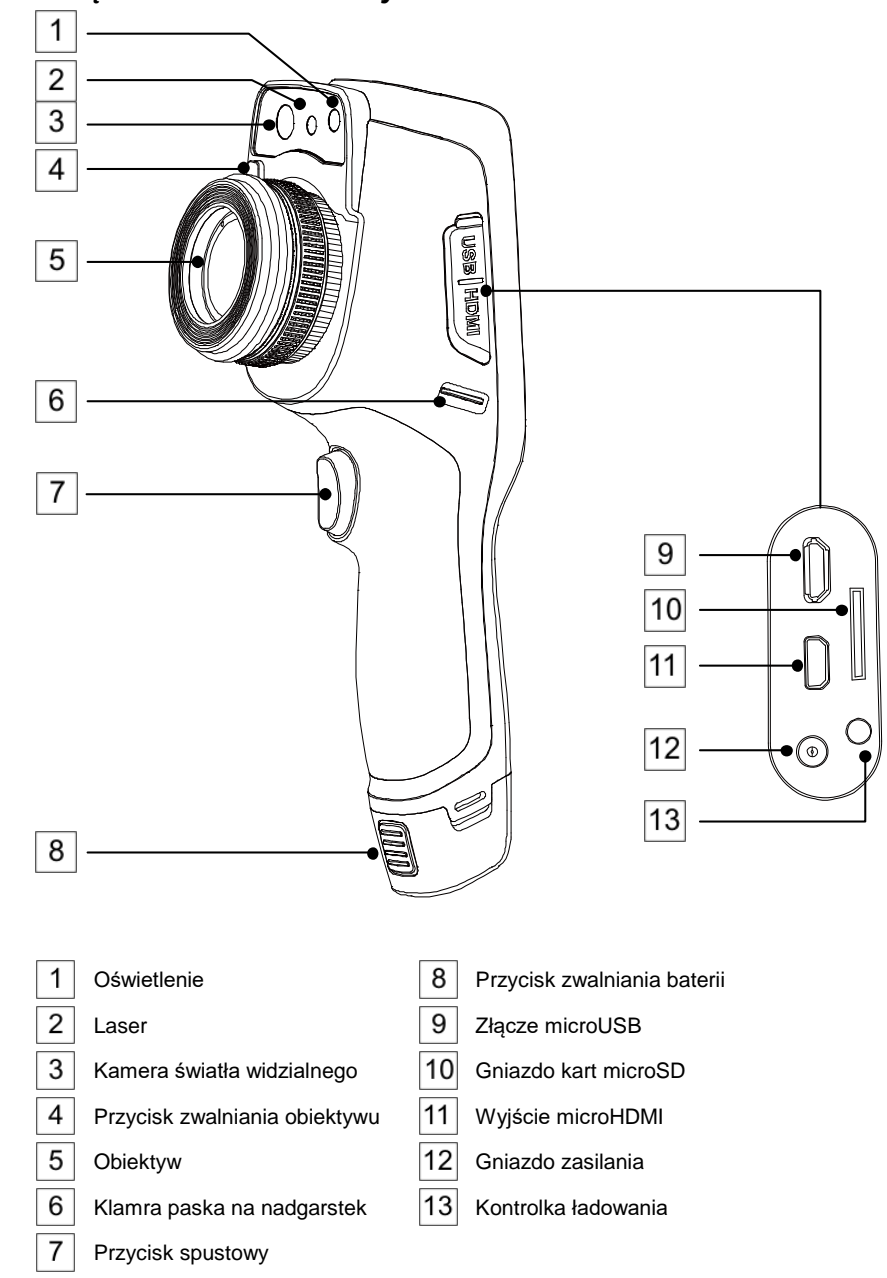

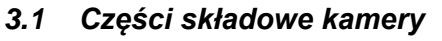

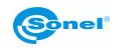

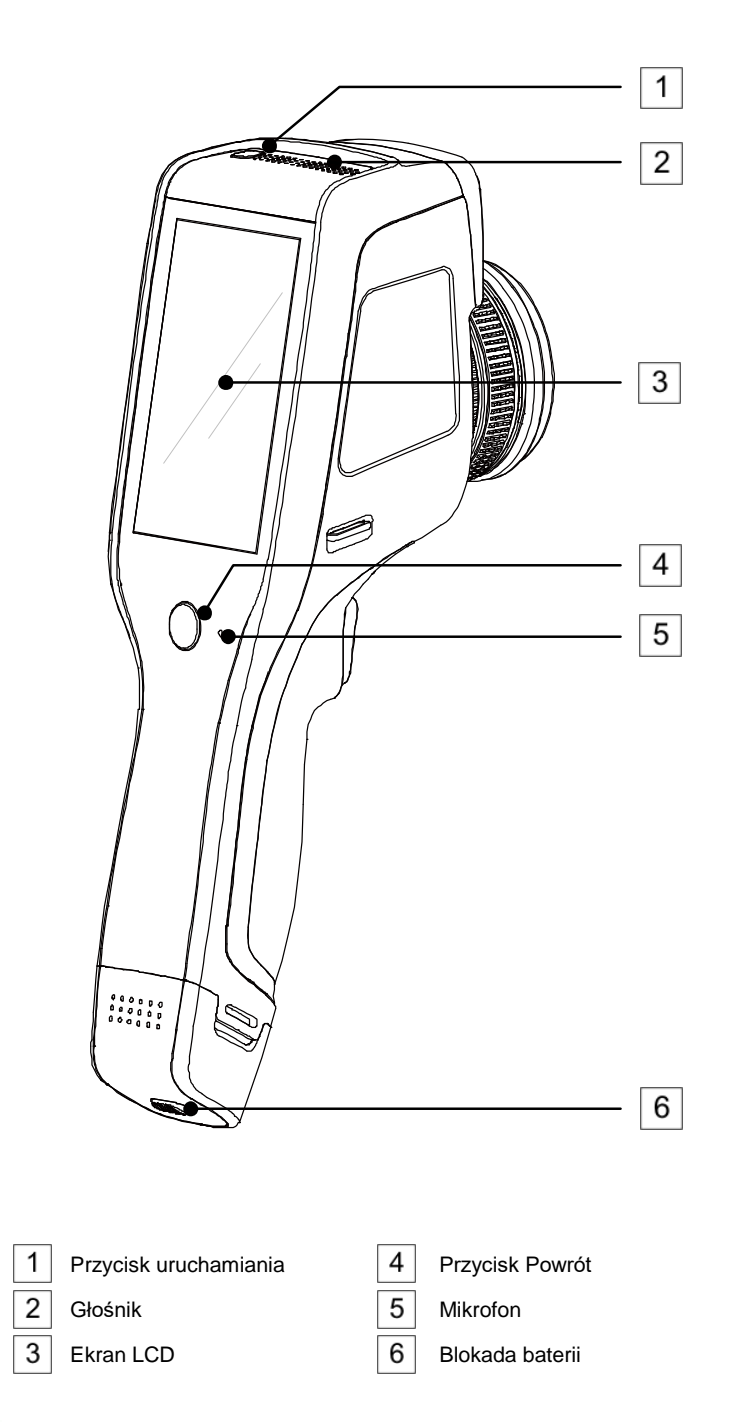

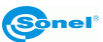

# 3.2 Przegląd obszarów funkcjonalnych kamery

#### A. Obszary funkcjonalne

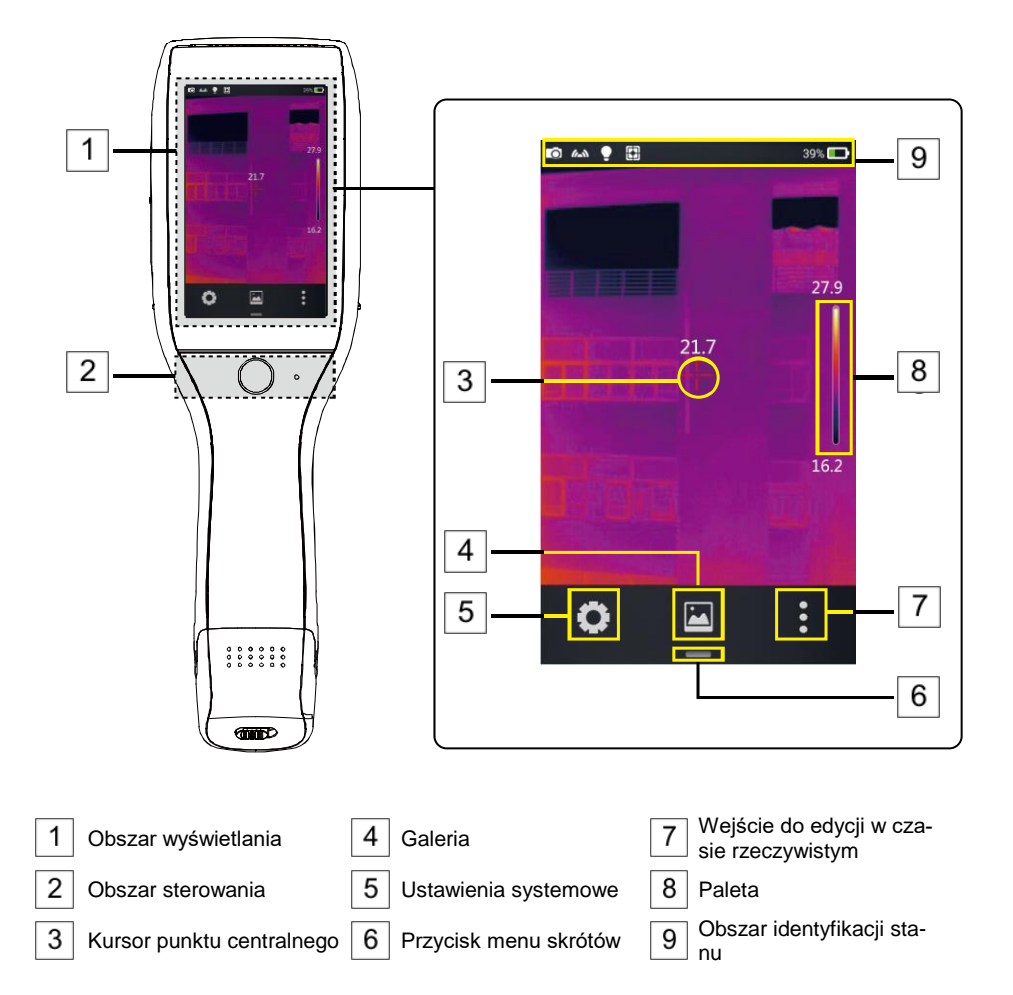

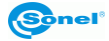

#### B. Galeria

 Kliknij przycisk galerii w menu głównym. Spowoduje to wywołanie trybu przeglądania zdjęć. Kliknij zdjęcie, które chcesz przejrzeć i przeanalizować - spowoduje to przejście do ekranu edycji zdjęcia.

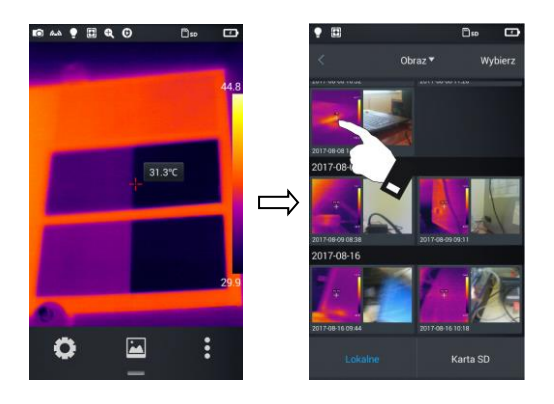

 Naciśnij przycisk Edytuj u dołu, aby wprowadzić obszary edycji analizy obiektu. Kiedy zdjęcie zostaje zmodyfikowane, system wywoła okno dialogowe z zapytaniem o zapis zmian: Zapisać obraz? Naciśnij przycisk Ok, aby zapisać zmiany, lub Anuluj, żeby zapisać bez zmian.

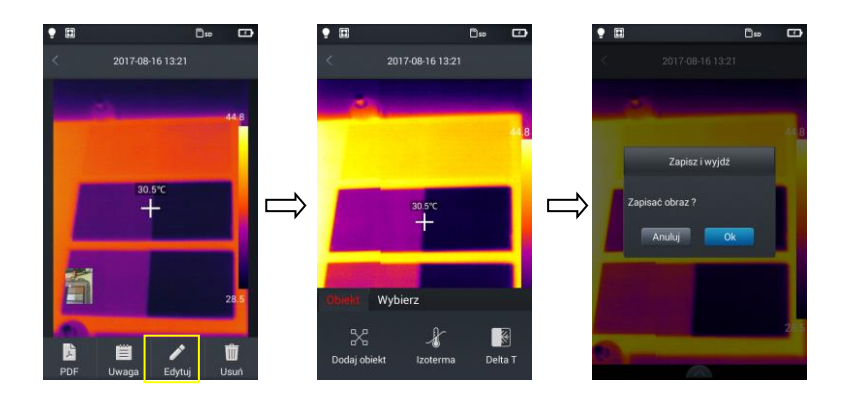

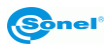

#### C. Menu skrótów

Interfejs wyświetla skróty dla niektórych operacji, które można przeprowadzać w czasie rzeczywistym. Głównie są to: zmiana trybu obrazu, włączanie oświetlenia (latarki), włączanie lasera, przełącznik punktu dostępu sieci bezprzewodowej, itp.

Jak wejść do menu skrótów:

1. W trybie obrazu w czasie rzeczywistym naciśnij ikonę skrótów [--] na dole ekranu.

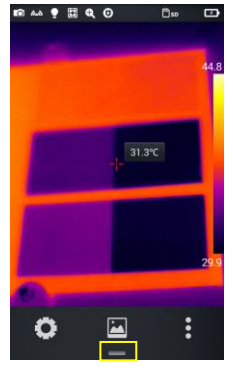

2. Menu skrótów obejmuje następującą zawartość:

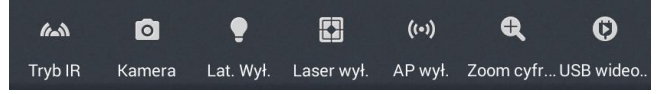

**Tryb IR** (obrazu): służy do przełączania pomiędzy trybem podczerwieni, trybem światła widzialnego, trybem zespolonym i trybem PIP.

Kamera: tryb pracy kamery, służy do przełączania pomiędzy trybem wykonywania zdjęć a trybem nagrywania wideo.

Latarka: służy do włączania/wyłączania latarki (oświetlenia).

Laser: służy do włączania/wyłączania wskaźnika laserowego.

Hotspot: służy do włączania/wyłączania bezprzewodowego punktu dostępu

Zoom cyfrowy: służy do ustawiania powiększenia cyfrowego od x1 do x4.

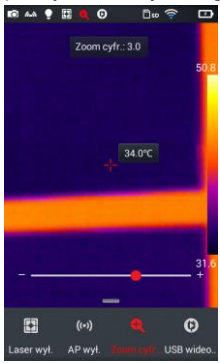

USB wideo: służy do włączania/wyłączania połączenia USB wideo w czasie rzeczywistym.

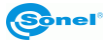

#### 3.3 Kompensacja (kalibracja) manualna

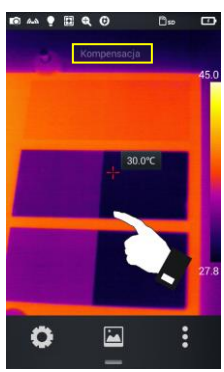

Podczas pracy kamera co jakiś czas przeprowadza automatycznie autokalibrację matrycy (sygnalizowane jest to dźwiękiem zamykanej przesłony). Podczas kalibracji, przez ok. 1 lub 2 sekundy, kamera nie reaguje na działanie użytkownika - w tym czasie słyszalne jest podwójne kliknięcie przesłony kamery. Kalibrację (inaczej kompensację) można wywołać ręcznie w każdej chwili. Należy w tym celu dwukrotnie kliknąć w ekran, w dowolnym miejscu obrazu podczas gdy kamera pracuje w trybie czasu rzeczywistego. Kamera dokona kompensacji i wyświetli komunikat.

#### Obserwacja 4

#### Przełącznik trybu obrazu 4.1

Wejdź do opcji obrazu w czasie rzeczywistym i kilkukrotnie naciśnij tryb obrazu w menu skrótów, aby przeprowadzać operacje wielokrotnego przełączania trybu dla bieżącego obrazu. Obraz na ekranie można przełączać pomiędzy następującymi czterema trybami:

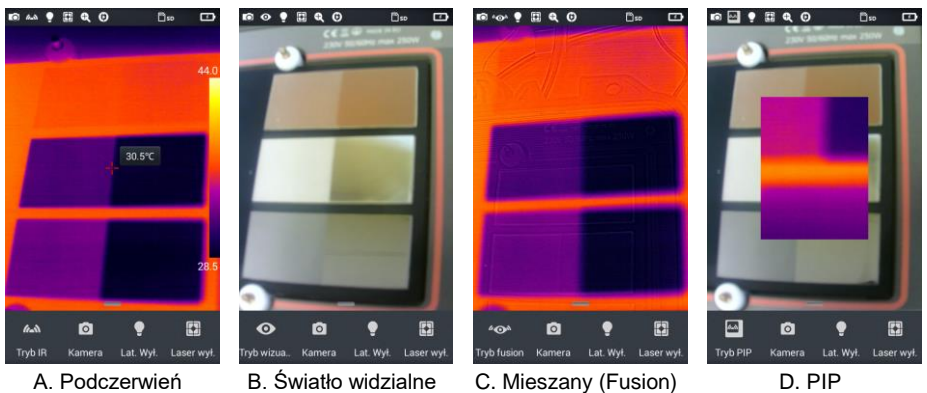

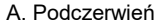

B Światło widzialne

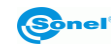

## 4.2 Pomiar temperatury

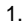

2.

3.

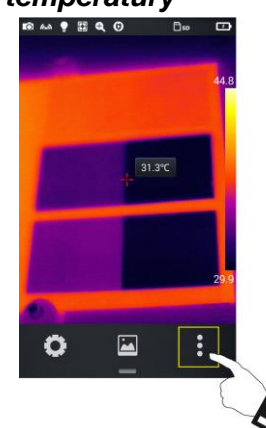

W trybie obrazu w czasie rzeczywistym naciśnij menu skrótów [ ] w prawym dolnym narożniku ekranu.

ABERTAL ODDILL TERM. ODDEGL. Wigotnode.

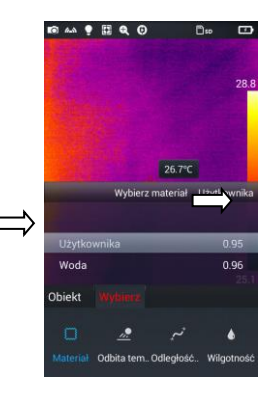

- Naciśnij przycisk ustawień materiału w menu parametrów.
   Wchodząc w opcje Materiał wybierz emisyjność mierzonego obiektu. Można tego dokonać:
  - ⇒ przesuwając listę materiałów góra/dół lub
  - ⇒ klikając opcję Użytkownika i wybrać wartość emisyjności suwakiem.
- Następnie dwukrotnie naciśnij przycisk **Powrót** lub naciśnij na obraz IR widoczny na ekranie w celu zapamiętania zmian i powrotu do trybu czasu rzeczywistego.
- Wyrównaj kursor punktu środkowego do mierzonego obiektu, aby zmierzyć temperaturę. Obróć zewnętrzną soczewkę obiektywu w prawo lub w lewo, aby uzyskać maksymalną ostrość.

In ▲▲ ♥ 目 Q Ø □∞ □
45.5
In 6°C □
27.7
In 6°C □
27.7

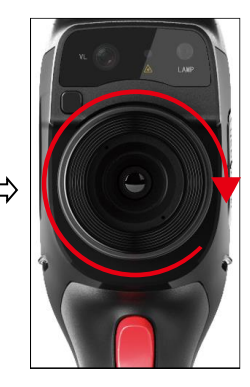

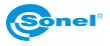

# 4.3 Zoom cyfrowy

W trybie obrazu w czasie rzeczywistym naciśnij przycisk [**—**] u dołu, aby **wywołać menu skrótów**, a następnie przesuń pasek skrótów w lewo do opcji Zoom cyfrowy [**Q**], aby umożliwić maksymalnie czterokrotne **powiększenie obrazu** w czasie rzeczywistym poprzez przesuwanie paska stanu w lewo i w prawo.

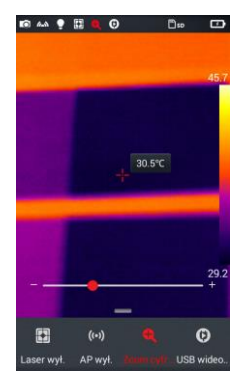

# 5 Zdjęcia

## 5.1 Wykonywanie zdjęć

W ustawieniach systemowych ustaw funkcję przycisku spustowego. W przypadku trybu **Zamrożenie/foto**:

1.

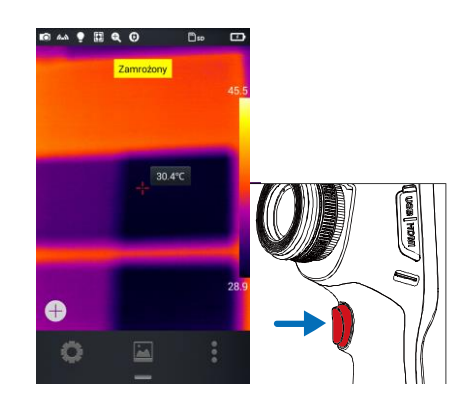

Naciśnij przycisk spustowy kamery, aby zatrzymać bieżący obraz.

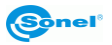

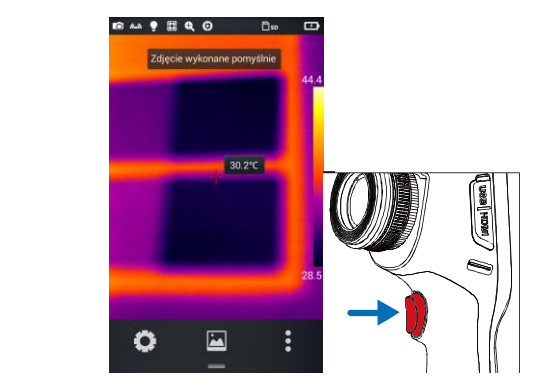

Mając zatrzymany obraz naciśnij ponownie przycisk spustowy, aby zapisać obraz.

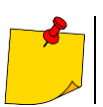

2.

Funkcja działa jedynie w trybie wykonywania zdjęć.

## 5.2 Dodawanie notatek

 Naciśnij przycisk Galeria pośrodku dolnego menu, aby wejść do katalogu przeglądania plików.
 Naciśnij na ekranie dotykowym zdjęcie, do którego ma zostać dodana notatka, aby wyświetlić podgląd poszczególnych plików.

3. Naciśnij ikonę Uwaga []], aby wejść do menu dodawania notatek.

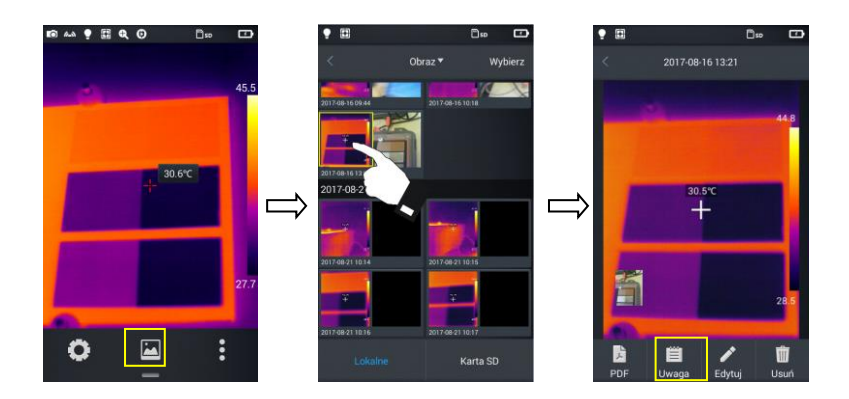

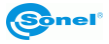

#### 5.2.1 Dodawanie notatek zdjęciowych

1. Naciśnij przycisk notatki zdjęciowej **Obraz** []] na pasku narzędzi poniżej, aby wejść do głównego interfejsu notatek zdjęciowych.

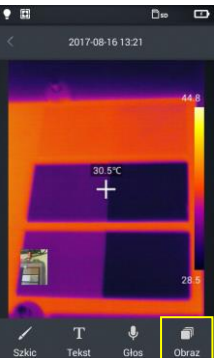

 Image: Second second second

Naciśnij przycisk spustowy, aby zrobić najwyżej dwa zdjęcia w świetle widzialnym, jak pokazano na rysunku.

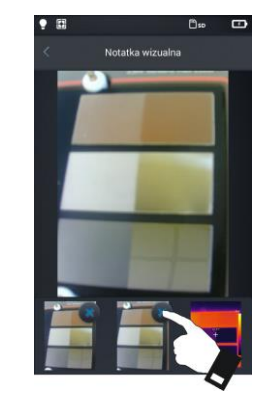

Jeżeli zdjęcie wykonane jest nieprawidłowo, można je **usunąć** klikając przycisk kasowania **(X)** w prawym rogu zdjęcia i wykonać nowe.

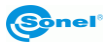

2.

3.

#### 5.2.2 Dodawanie notatki tekstowej

- 1. Naciśnij przycisk Tekst [T], aby dodać notatkę tekstową.
- 2. Wejdź do pola wprowadzenia tekstu notatki i wprowadź informacje.
- 3. Naciśnij dwukrotnie przycisk sprzętowy **Powrót** lub symbol [<] na ekranie.
- 4. Naciśnij przycisk **Ok**, aby zapisać notatkę tekstową lub **Anuluj** aby wyjść bez zapisu zmian.

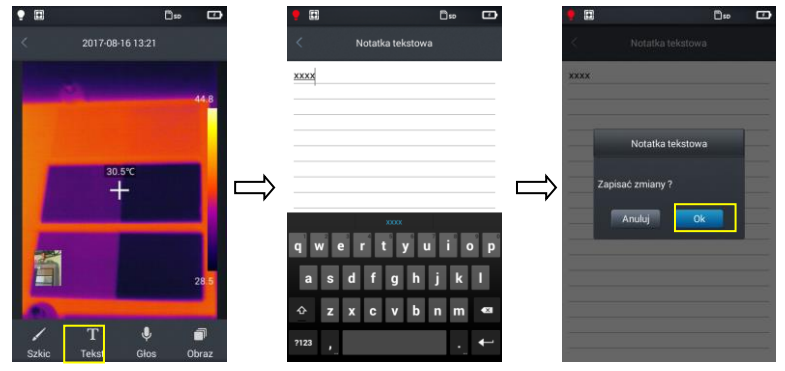

#### 5.3 Dodawanie notatki dźwiękowej

- 1. Naciśnij przycisk Głos [U], aby dodać notatkę dźwiękową.
- 2. Naciśnij [], aby rozpocząć nagrywanie.
- 3. Naciśnij przycisk **Stop**, aby zakończyć i zapisać nagrany plik. Czas nagrywania jest systemowo ograniczony do 60 sekund, jak pokazano na rysunku.

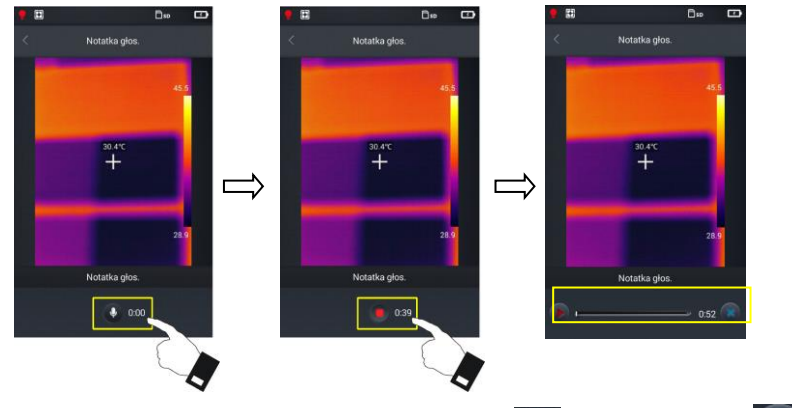

Nagraną notatkę można odtworzyć klikając przycisk PLAY

lub usunąć klikając

- 5. Naciśnij przycisk sprzętowy Powrót lub symbol [<] na ekranie.
- 6. Naciśnij przycisk **Ok**, aby zapisać notatkę lub **Anuluj** aby wyjść bez zapisu zmian.

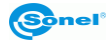

#### 5.4 Dodawanie notatki graficznej

- 1. Naciśnij przycisk Szkic [ /], aby dodać notatkę graficzną.
- Przyciski u dołu to kolejno, gumka (usuwająca naniesione wcześniej grafiki) i wybór koloru (pędzla). Użytkownik może nacisnąć dowolny przycisk i narysować grafikę w polu obrazu.

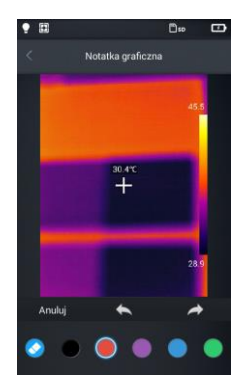

 Dodatkowe przyciski funkcyjne to od lewej do prawej Anuluj - wyczyści obraz z wszystkich naniesionych grafik, Cofnij – usunie ostatni naniesiony element, Ponów – przywróci ostatni wycofany element.

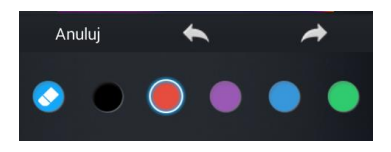

- 4. Po wykonaniu notatki naciśnij przycisk sprzętowy Powrót lub symbol [<] na ekranie.
- 6. Naciśnij przycisk **Ok**, aby zapisać notatkę lub **Anuluj** aby wyjść bez zapisu zmian.

|                   | 6 |
|-------------------|---|
|                   |   |
| Notatka graficzna |   |
| Zapisać zmiany ?  |   |
| Anuluj Ok         |   |
|                   | 6 |
| Anuluj 🍝 🤺        | • |
| ۵                 | 0 |

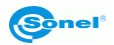

#### 5.5 Nagrywanie wideo

- 1. Przełącz kamerę w tryb obrazu w czasie rzeczywistym i skieruj na obiekt (przed nagrywaniem zalecane jest ustawienie ostrości).
- Naciśnij przycisk menu skrótów u dołu, a następnie przycisk Kamera. Włączy się tryb nagrywania wideo.

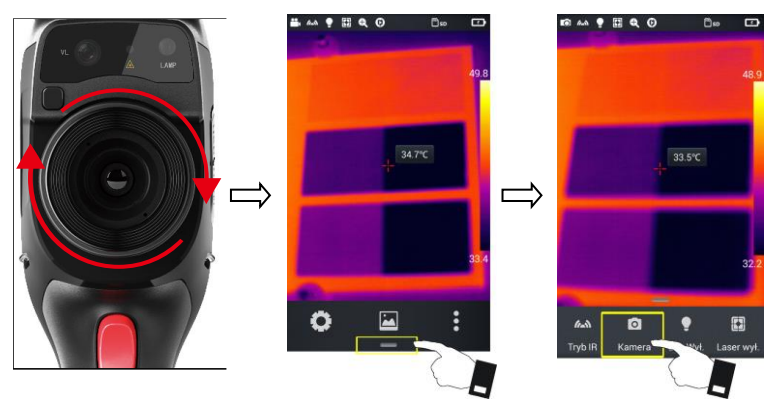

- Naciśnij przycisk spustowy, aby rozpocząć nagrywanie, a na górze ekranu pokaże się informacja o czasie nagrywania.
- Naciśnij ponownie przycisk spustowy, aby zakończyć nagranie, a dane wideo zostaną zapisane. Można je sprawdzić i odtworzyć w galerii.

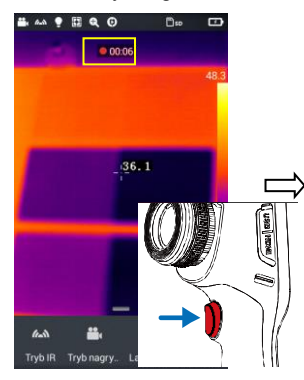

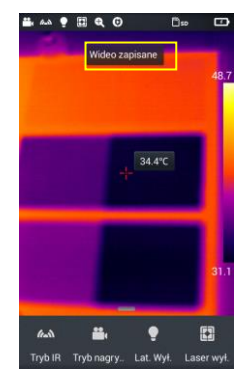

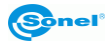

#### 5.6 Analiza w czasie rzeczywistym

#### 5.6.1 Dodawanie/usuwanie obiektu analizy

1. Naciśnij przycisk menu skrótów [ ] po prawej stronie w trybie obrazu w czasie rzeczywistym i wejdź do trybu dodawania obiektu do analizy, jak pokazano na rysunku.

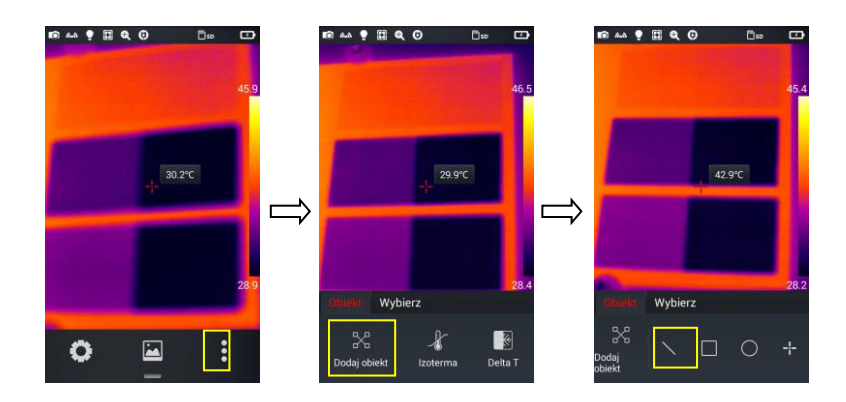

 Dostępny jest pomiar temperatury różnych obiektów analizy, takich jak obiekty liniowe, prostokątne, okrągłe i punktowe. Ponadto, można wybrać wyświetlanie temperatury maksymalnej, minimalnej i średniej, a także wyśrodkować wyświetlanie.

Po naciśnięciu przez dłuższy czas dowolnego obiektu analizy na ekranie dotykowym, system wyświetli menu obiektu z następującymi funkcjami:

Oznakowanie: włączone (ON) wyświetla symboliczną nazwę obiektu.

**Temp.:** wskazanie temperatury maksymalnej (czerwona gwiazdka), minimalnej (niebieska gwiazdka) lub średniej (wyświetlane obie gwiazdki) obiektu. Wybrana temperatura wyświetlana jest w lewym górnym rogu ekranu.

**Centrum:** po naciśnięciu tego przycisku obiekt analizy automatycznie wyświetli się pośrodku. **Usuń:** usuwa bieżący obiekt analizy.

| 🗊 🗛 🌻 🖬 🍳   | . 0  | De |       |
|-------------|------|----|-------|
|             |      |    | 44.5  |
|             |      |    |       |
|             |      |    |       |
|             | -    | ~  |       |
|             |      | •  |       |
| 1           | 11   |    |       |
|             |      |    |       |
| Oznakowanie |      |    |       |
| Temp.       |      |    | Max 🔻 |
| Centrum     |      | C  | ntrum |
|             |      |    |       |
|             | Usuń |    |       |

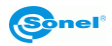

#### 5.6.2 Zmiana rozmiaru obiektu do analizy

- 1. Wybierz dowolny obiekt analizy punkty węzłowe zostaną wyświetlone w postaci żółtych znaczników [6];
- 2. Przesuń dowolny punkt węzłowy obszar obiektu analizy zostanie zmieniony.

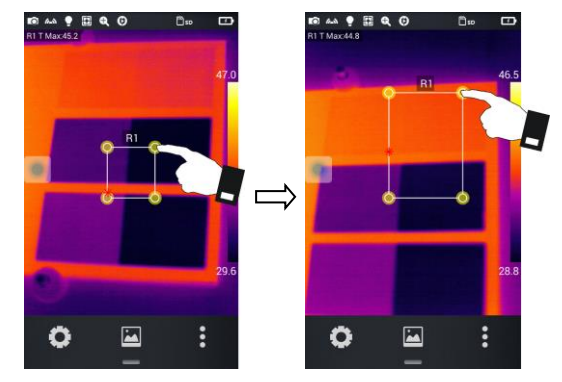

#### 5.6.3 Funkcja analizy poruszającego się obiektu

1. Naciśnij przycisk [ •], aby wyświetlić podmenu dodawania obiektu analizy.

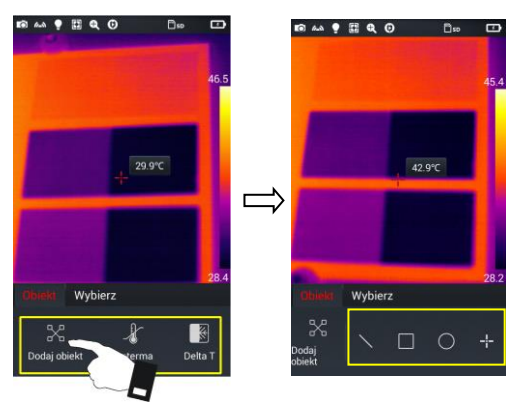

2. Wybierz żądane obiekty do analizy, np. prostokąt.

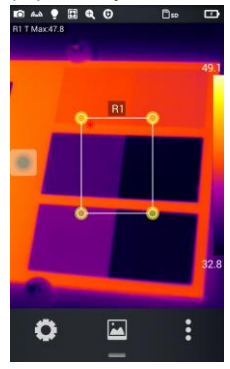

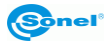

4.

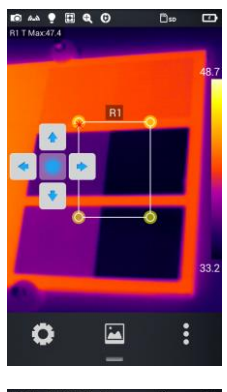

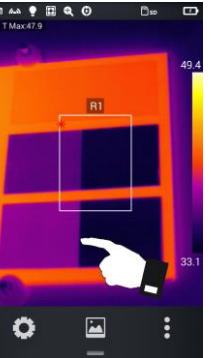

W zależności od wersji kamery:

- użyj dżojstika lub
- kliknij wirtualny okrągły przycisk, aby wyświetlić wirtualne kursory. Za ich pomocą obiekty analizy można przesuwać w górę lub w dół oraz w prawo i w lewo.

Kliknij dowolną część ekranu obok obiektów do analizy, a wirtualne kursory zostaną ukryte (kliknięcie obiektów do analizy wyświetli je ponownie

5. Wybierz jeden spośród wielu obiektów do analizy, wybrany obiekt będzie mógł być przemieszczany za pomocą wirtualnych kursorów.

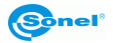

#### 5.6.4 Wybór palety kolorów

- 1. Wejdź do głównego menu, dotknij obszaru palety po prawej stronie ekranu pokażą się typy palety, w tym Biały gorący, Fulguryt, Czerwone żelazo, Żelazo, Medyczny, Arktyczne, Tęcza 1, Tęcza 2.
- Użytkownik może przełączać się pomiędzy trybami zgodnie z życzeniem, jak pokazano na rysunku.

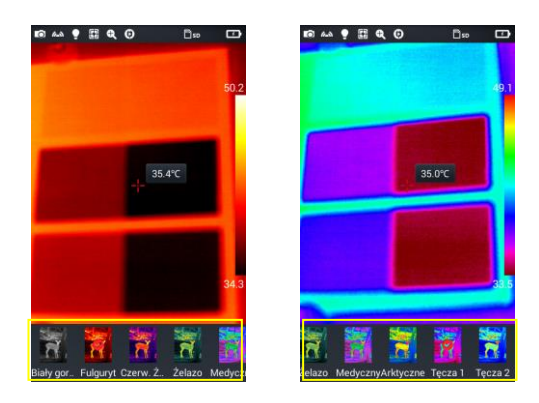

#### 5.6.5 Ręczne sterowanie jasnością/kontrastem

- 1. W trybie obrazu w czasie rzeczywistym nacisnąć wartość temperatury maksymalnej lub minimalnej paska koloru po prawej stronie ekranu.
- 2. Maksymalna lub minimalna wartość temperatury paska koloru na obrazie w czasie rzeczywistym zostanie zablokowana.

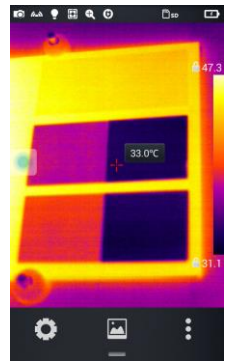

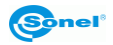

3. Naciśnij temperaturę maksymalną lub minimalną - kamera wyświetli odpowiednie menu wartości;

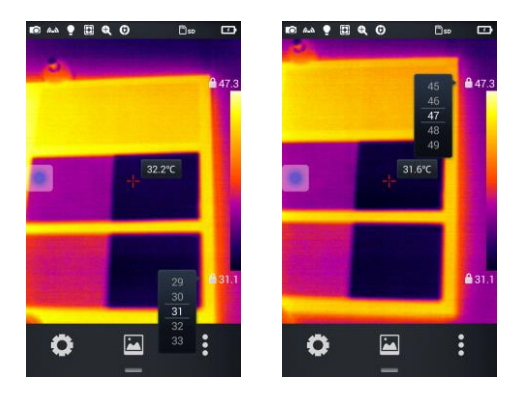

4. Po wybraniu odpowiedniej wysokiej lub niskiej wartości temperatury naciśnij dowolną część obrazu IR, aby zamknąć okno wyboru, wartość zostanie zapamiętana.

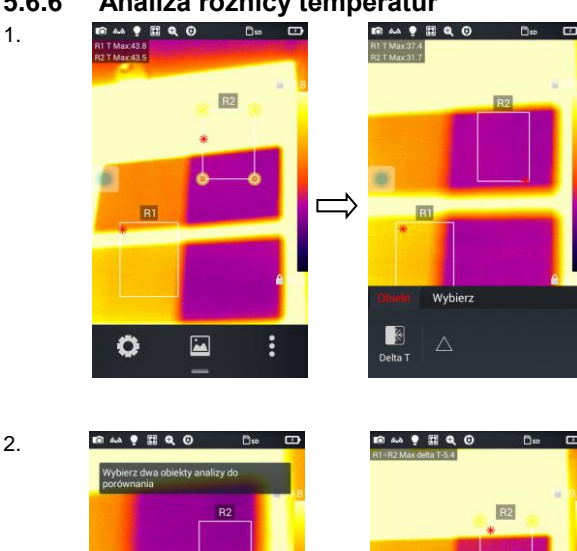

5.6.6 Analiza różnicy temperatur

> Wybierz przynajmniej 2 obiekty do analizy, naciśnij przycisk menu skrótów [ ] a następnie przycisk Delta T różnicy temperatur.

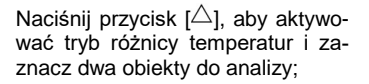

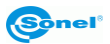

R1

0

-

O

:

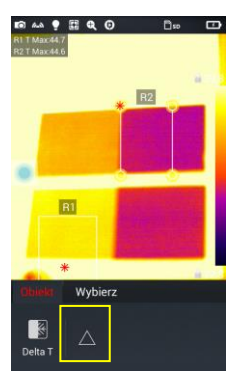

Aby wyjść z analizy różnicy temperatur, ponownie naciśnij przycisk  $[\triangle]$ .

Wyjście z analizy różnicy temperatur

#### 5.7 Przeglądanie plików

1. Lokalne zdjęcia i wideo: w trybie obrazu w czasie rzeczywistym naciśnij przycisk galerii [▲], żeby wejść do głównego menu przeglądania plików, wybierz Obraz → Wszystkie - system wyświetli wszystkie pliki lokalne.

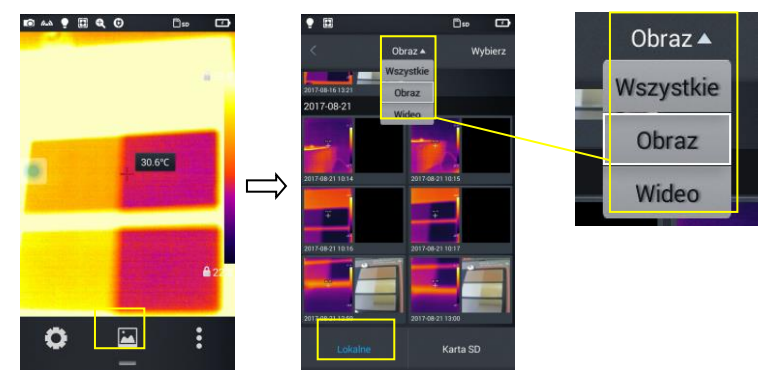

 Pliki i wideo na karcie microSD: w trybie obrazu w czasie rzeczywistym naciśnij przycisk galerii, aby wejść do głównego menu przeglądania plików, naciśnij przycisk Karta SD - system wyświetli wszystkie pliki na karcie microSD.

| •                |         | D=           |         |
|------------------|---------|--------------|---------|
| <                | Obraz • |              | Wybierz |
| 2017-08-23       |         |              |         |
| 2017-08-23 10:54 | 201     | 749/23 10:55 |         |
|                  | -       | Ę            |         |
| 2017-08-23 10:55 | 201     |              |         |
|                  |         |              |         |
| Lokaln           | e       | Karta        | SD      |

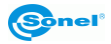

# 5.8 Analiza zdjęcia

#### 5.8.1 Edycja zdjęcia

1. W trybie przeglądania naciśnij dowolne zdjęcie, aby przejść do trybu edycji zdjęcia;

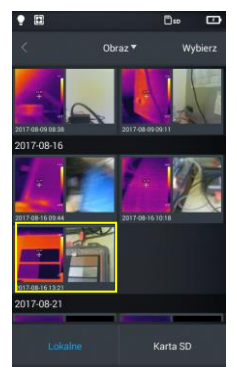

 Naciśnij przycisk [ ] - system wejdzie do trybu edycji. W tym trybie można dodać lub zmodyfikować obiekt analizy, izotermę i różnicę temperatur (Delta T) pomiędzy dwoma punktami na tym zdjęciu.

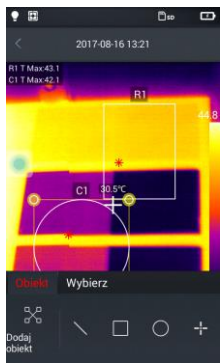

3. Naciśnij przycisk Wybierz, aby modyfikować inne parametry.

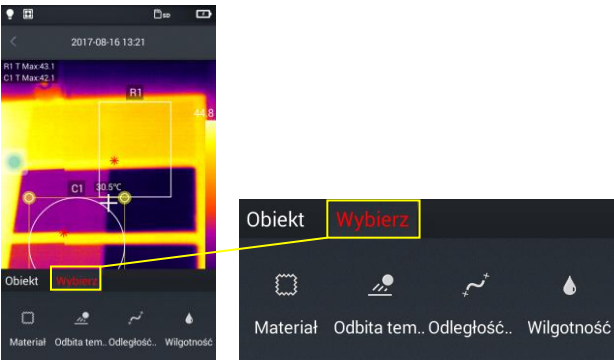

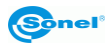

4. Ustawienie zostanie zapisane po wyjściu z trybu przez naciśnięcie Ok, jak pokazano na rysunku.

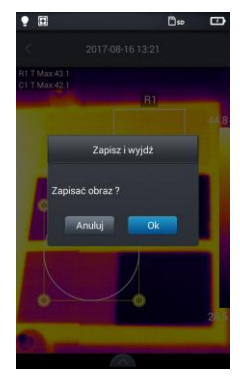

#### 5.8.2 Powiększanie i pomniejszanie

- 1. W trybie edycji zdjęcia naciśnij i rozciągnij dwa palce na ekranie. W ten sposób zdjęcie zostanie powiększone do 10 razy.
- 2. Zbliż palce i zdjęcie zostanie pomniejszone.

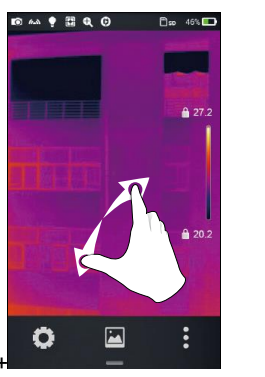

Powiększanie

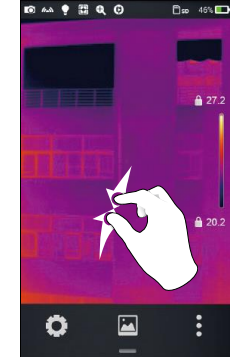

Pomniejszanie

3. Powiększonym zdjęciem można poruszać przez przesuwanie palcem po ekranie.

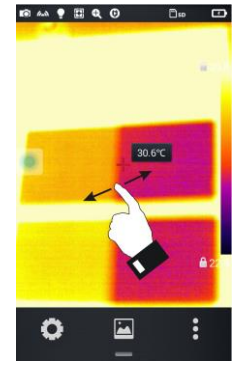

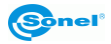

## 5.9 Tworzenie zdjęcia panoramicznego

W wybranych kamerach dostępny jest tryb zdjęć panoramicznych.

- 1. W kamerze przejdź do Ustawienia > Ustawienia zdjęć i ustaw Panorama.
- 2. Wróć do podglądu w czasie rzeczywistym.
- 3. Wykonaj serię 9 zdjęć.
- 4. Uruchom program **Sonel ThermoAnalyze2**, przejdź do zakładki **Inne**, kliknij **Otwórz** i załaduj 9 zdjęć składowych panoramy program sklei je w jedno.
- 5. Naciśnij Zapisz lub Ctrl+S, by zapisać panoramę.

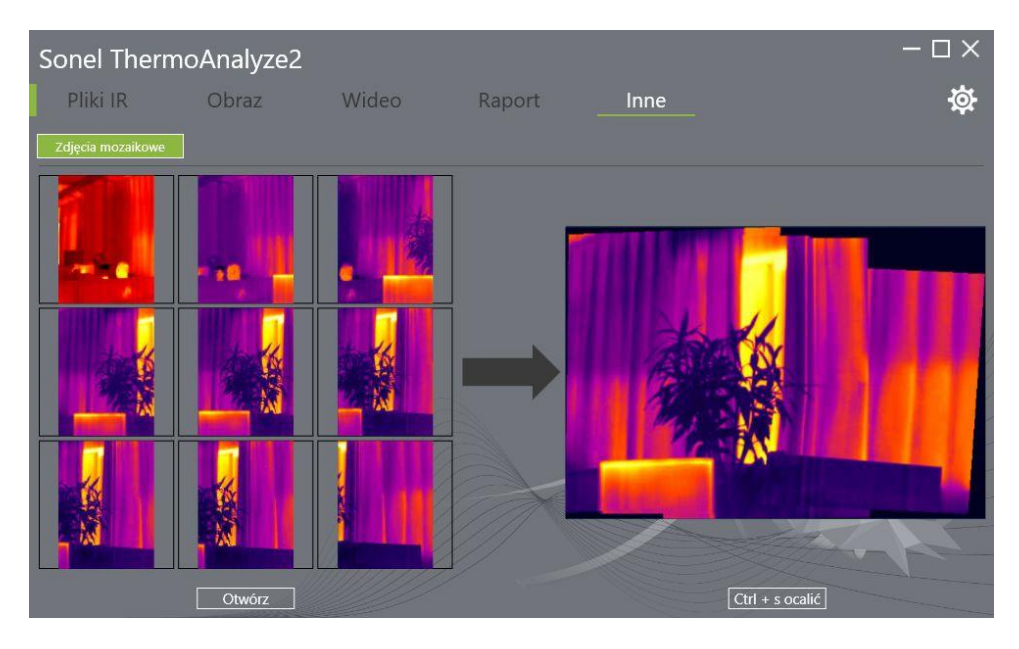

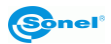

## 5.10 Tworzenie pliku PDF

- 1. W trybie obrazu w czasie rzeczywistym naciśnij ikonę galerii [🕍].
- 2. Naciśnij przycisk Wybierz obraz, aby móc wybrać nie więcej niż 5 zdjęć, jak pokazano na rysunku.

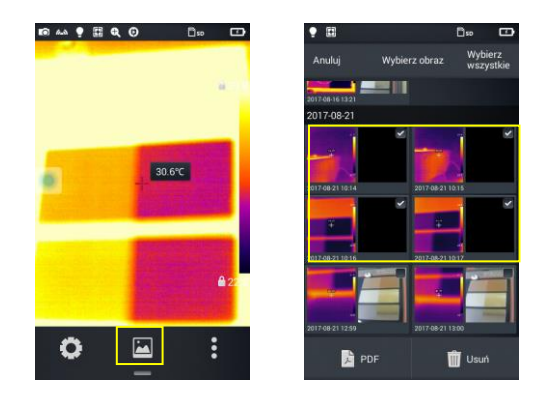

3. Naciśnij przycisk PDF w dolnym lewym rogu - zostanie utworzony podgląd pliku PDF.

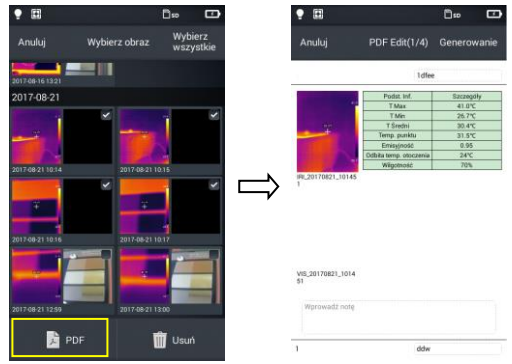

4. Naciśnij przycisk Generowanie, aby utworzyć plik.

| Anuluj                                             | PDF Edit(1/4)          | Generowani       |
|----------------------------------------------------|------------------------|------------------|
|                                                    |                        | - 1140 - 740 - 1 |
|                                                    | 1 dfee                 |                  |
|                                                    | Podet Inf.             | Szczegóły        |
|                                                    | TMax                   | 41.0°C           |
|                                                    | TMn                    | 26.7°C           |
|                                                    | TŚredni                | 20.4°C           |
|                                                    | Temp, punktu           | 31.5°C           |
|                                                    | Emisyjność             | 0.95             |
|                                                    | Odbita temp. otoczenia | 24°C             |
|                                                    | Wilgotność             | 70%              |
| IPIL20170821_10145<br>1                            |                        |                  |
| PB_20170821_10145<br>1<br>vrs5_20170821_1014<br>51 |                        |                  |
| HL_20170821_10141<br>1<br>VIS_20170821_1014<br>51  |                        |                  |

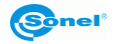

# 5.11 Wydruk pliku PDF

- 1. W ustawieniach Połączenia połącz się z bezprzewodową siecią Wi-Fi (drukowanie bezprzewodowe).
- 2. Wybierz zdjęcie w galerii i wygeneruj PDF (patrz punkt 5.9, aby zapoznać się ze szczegółowymi informacjami).
- 3. Naciśnij przycisk Drukuj w górnej prawej części interfejsu podglądu PDF.
- 4. W trybie gotowości do druku naciśnij przycisk Drukuj, aby drukować bezprzewodowo.

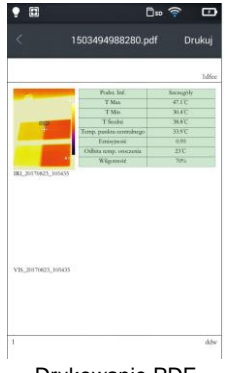

| in he Beregel<br>Mar 4/17<br>Mar 8/17<br>Mar 8/17<br>Mar 8/17<br>Mar 1/17<br>Mar 1/17<br>Mar 1/17<br>Mar 1/17<br>Mar 1/17<br>Mar 1/17 |      |
|----------------------------------------------------------------------------------------------------|------|
| Man 4117<br>Nila 3047<br>Sada 3647<br>In soft dings 10177<br>In jund                                                                  |      |
| (Max H.4)<br>Sada M.3)<br>La conduge 1337<br>Against 137                                                                              |      |
| Souling MARC<br>Los normalisage MARC<br>Angeonal 0.01                                                                                 |      |
| insurationgs 15102<br>Instruct 0.00                                                                                                   |      |
| 6/01 0/01                                                                                                    |      |
|                                                                                                    |      |
| np.means 21C                                                                                                    |      |
| present They                                                                                                    |      |
|                                                                                                    |      |
| / 4                                                                                                    | ikte |
|                                                                                                    | / 4  |

Drukowanie PDF

Podgląd drukowania bezprzewodowego

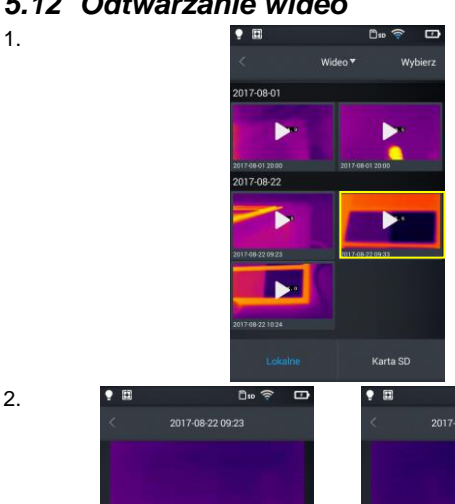

前

## 5.12 Odtwarzanie wideo

W galerii wybierz Obraz -> Wideo, a następnie wideo do odtworzenia

Odtwórz wideo. Kroki:

- ⇒ Naciśnij przycisk "Odtwórz" pośrodku ekranu, aby odtworzyć wideo;
- ⇒ Naciśnij przycisk "Pauza" u dołu ekranu, aby zawiesić odtwarzanie wideo

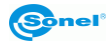

0.0 1

# 5.13 Izoterma

1. W trybie obrazu w czasie rzeczywistym, naciśnij przycisk galerii [i], aby wejść do trybu przeglądania plików.

- 2. Wybierz i wyedytuj obraz w podczerwieni.
- 3. Wywołaj menu edycji u dołu i wybierz **Obiekt**  $\rightarrow$  **Izoterma**.

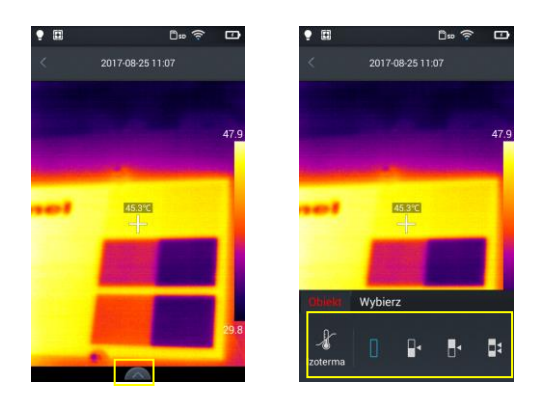

#### 5.13.1 Izoterma dolna

- 1. Wywołaj menu edycji i wybierz **Obiekt**  $\rightarrow$  **Izoterma**.
- 2. Naciśnij ikonę [] na pasku izotermy widok docelowy będzie w trybie obrazu izotermy dolnej.

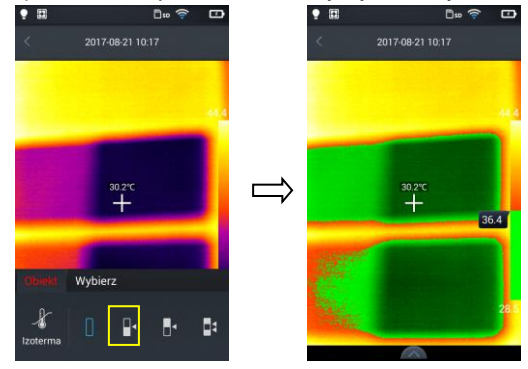

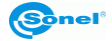

#### 5.13.2 Izoterma górna

- 1. Wywołaj menu edycji i wybierz **Obiekt**  $\rightarrow$  **Izoterma**.
- 2. Naciśnij ikonę [ 4] widok docelowy będzie w trybie obrazu izotermy górnej.

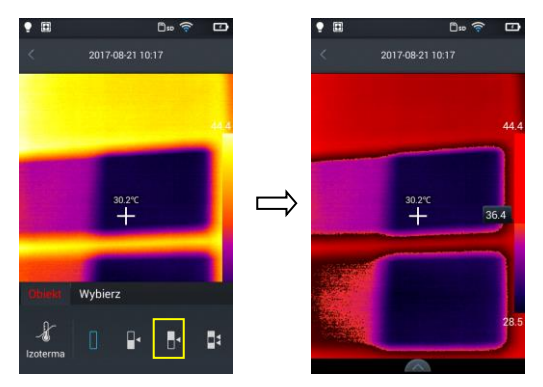

#### 5.13.3 Izoterma poza zakresem

- 1. Wywołaj menu edycji i wybierz **Obiekt**  $\rightarrow$  **Izoterma**.
- 2. Naciśnij ikonę [ ] widok docelowy będzie w trybie obrazu izotermy poza zakresem.

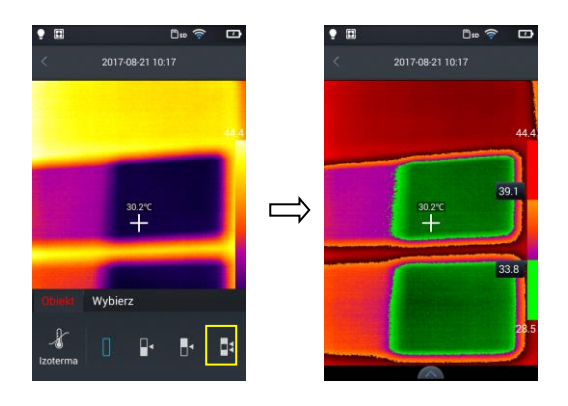

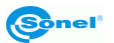

## 5.14 Regulacja poziomu skali temperatury i zakresu

1. Wejdź do trybu obrazu w czasie rzeczywistym, naciśnij wartość temperatury maksymalnej lub minimalnej paska kolorów po prawej stronie ekranu (patrz Rys. 1 poniżej), spowoduje to wyświetlenie symbolu blokady obok wartości temperatury i okrągłego przycisku wirtualnego na ekranie (patrz Rys. 2 poniżej). Następnie zostanie zastosowany tryb ręczny regulacji kontrastu.

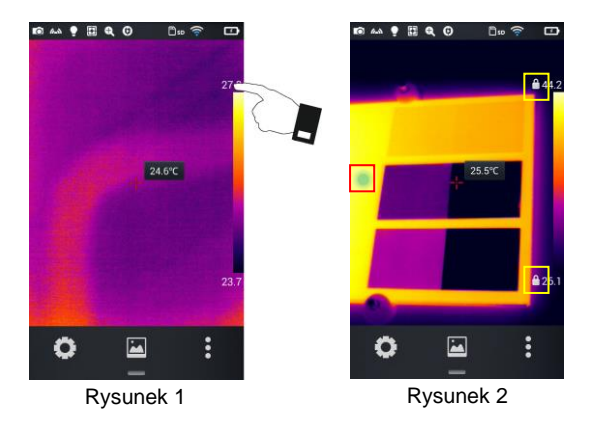

- 2. W zależności od wersji kamery:
- naciśnij okrągły przycisk wirtualny. Spowoduje to wyświetlenie wirtualnych kursorów na ekranie (patrz Rys. 3 poniżej),
- użyj dżojstika.

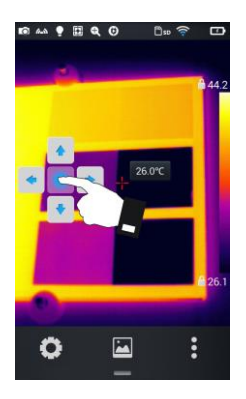

Rysunek 3

Naciśnij dwukrotnie jedną z kłódek, by wrócić do trybu autoregulacji kontrastu.

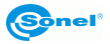

#### 5.14.1 Regulacja poziomu skali temperatury

Regulacja poziomu skali temperatury odbywa się przez naciśnięcie przycisków wirtualnych góra/dół. Naciśnięcie przycisku **góra** spowoduje zwiększanie wartości Tmax i Tmin. Z kolei, naciśnięcie przycisku **dół** spowoduje zmniejszanie wartości Tmax i Tmin. Ta regulacja wartości zastosuje odpowiedni kontrastujący kolor dostosowując go w obrazie w czasie rzeczywistym. To samo można osiągnąć za pomocą dżojstika.

#### 5.14.2 Regulacja zakresu skali temperatury

#### Regulowanie zakresu skali temperatury przez naciśnięcie przycisku wirtualnego "w lewo".

Naciśnięcie przycisku **w lewo** spowoduje zmniejszanie wartości Tmax i zwiększanie wartości Tmin. Ta regulacja wartości zastosuje odpowiedni kontrastujący kolor dostosowując go w obrazie w czasie rzeczywistym.

Regulowanie zakresu skali temperatury przez naciśnięcie przycisku wirtualnego "w prawo". Naciśnięcie przycisku w prawo spowoduje zwiększanie wartości Tmax i zmniejszanie wartości Tmin. Ta regulacja wartości zastosuje odpowiedni kontrastujący kolor dostosowując go w obrazie w czasie rzeczywistym.

To samo można osiągnąć za pomocą dżojstika.

## 5.15 Menu edycji

#### 5.15.1 Emisyjność

1.

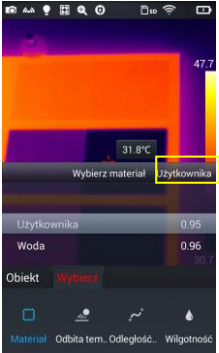

Wybierz opcję **Parametr** → **Materiał** w menu edycji. Dostępnych jest wiele materiałów. Aby ustawić własną emisyjność, wciśnij przycisk **Użytkownika**.

2.

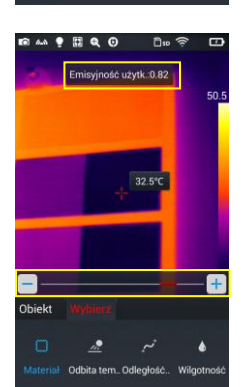

Zmodyfikuj parametry w żądany sposób poprzez przesuwanie wartości liczbowych od 0,01 do 1,00, jak pokazano na rysunku.

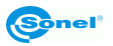

#### 5.15.2 Temperatura odbita

Temperatura odbita, inaczej temperatura otoczenia. Możliwość ustawienia za pomocą suwaka w zakresie: -20°C do 150°C, 150°C do 650°C lub 650°C do 1500°C (w zależności od wersji kamery i obiektywu).

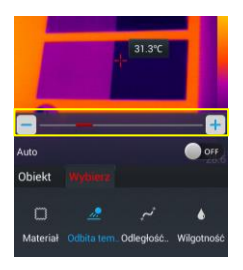

#### 5.15.3 Odległość

Odległość kamery od obiektu badanego, możliwe do ustawienia: 1 m do 50 m.

Aby regulować temperaturę odbitą, należy opcję Auto ustawić na OFF.

#### 5.15.4 Wilgotność względna

Wilgotność względna w miejscu wykonywania pomiaru, możliwe do ustawienia: od 0% do 100%.

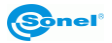

#### 6 Ustawienia systemowe

W trybie czasu rzeczywistego, naciśnij przycisk ustawień w dolnej części ekranu, aby wprowadzić tryb ustawień globalnych. W trybie ustawień można zmieniać główne parametry kamery, w tym jednostki temperatury, jednostki odległości, jasność, połączenie sieciowe, datę i język.

#### 6.1 Kursor temperatury środka

Opcja włącza/wyłącza kursor temperatury środka na ekranie w czasie rzeczywistym oraz włącza/wyłącza wyświetlanie temperatury środka.

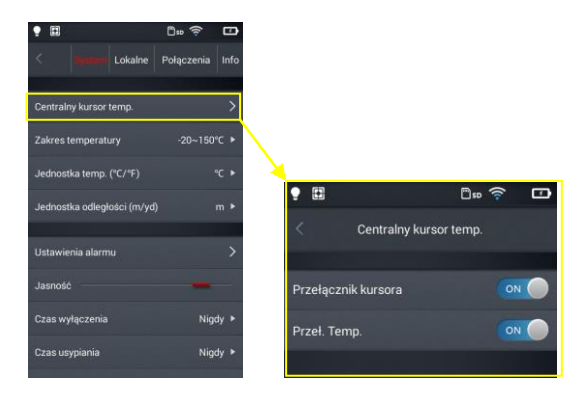

#### 6.2 Zakres pomiaru temperatury

Ustaw zakres mierzalnej temperatury docelowej urządzenia.

| Du 🛜 🖸          |
|-----------------|
| Połączenia Info |
| >               |
| -20~150°C ▼     |
| -20~150°C       |
| 50~1500°C       |
|                 |
| -               |
| Nigdy ▶         |
| Nigdy 🕨         |
|                 |

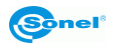

## 6.3 Przełączanie jednostek temperatury

Temperatura może być wyświetlana w °C lub °F, domyślna jednostka temperatury: °C.

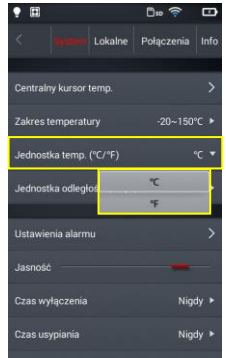

#### 6.4 Przełączanie jednostek odległości

Mogą być przełączane między metrem a yardem, jednostką domyślną jest metr.

| •                           | 0 🛜        | Ð    |
|-----------------------------|------------|------|
| < Symmetry Lokalne          | Połączenia | Info |
|                             |            |      |
| Centralny kursor temp.      |            |      |
| Zakres temperatury          | -20~150    |      |
| Jednostka temp. (°C/°F)     |            | °C ► |
| Jednostka odległości (m/yd) |            | m 🔻  |
|                             | m          |      |
| Ustawienia alarmu           | yd         | Þ    |
| Jasność                     | -          |      |
| Czas wyłączenia             | Nig        | dy ► |
| Czas usypiania              | Nig        | dy 🕨 |

#### 6.5 Ustawienia alarmu

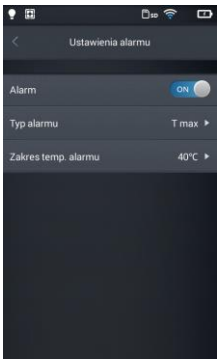

Można ustawić alarm przekroczenia temperatury maksymalnej lub minimalnej, domyślnie alarm jest wyłączony. Temperaturę alarmu należy ustawić w zakresie pomiaru temperatury, np. jeżeli zakres temperatury jest ustawiony na -20°C do 150°C, wartość alarmu temperatury powinna zostać ustalona w tym przedziale.

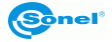

#### 6.5.1 Alarm wysokiej temperatury

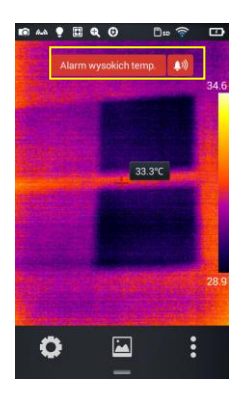

1. Włącz alarm przekroczenia temperatury, ustaw typ alarmu na Tmax i ustaw wartość temperatury, której przekroczenie "w górę" powinno być sygnalizowane alarmem.

2. Przy powrocie do trybu pomiaru temperatury w czasie rzeczywistym w momencie wykrycia temperatury wyższej od progu alarmu urządzenie natychmiast wyda dźwięk alarmu oraz wyświetli komunikat.

 Naciśnij ikonę [10], aby wyłączyć alarm dźwiękowy temperatury wysokiej

#### 6.5.2 Alarm niskiej temperatury

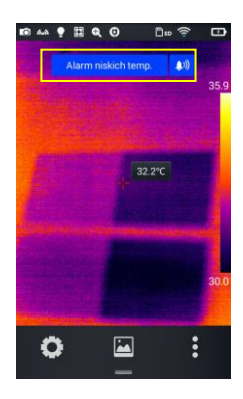

1. Włącz alarm przekroczenia temperatury, ustaw typ alarmu na Tmin i ustaw wartość temperatury, której przekroczenie "w dół" powinno być sygnalizowane alarmem.

2. Przy powrocie do trybu pomiaru temperatury w czasie rzeczywistym w momencie wykrycia temperatury niższej od progu alarmu urządzenie natychmiast wyda dźwięk alarmu oraz wyświetli komunikat.

3. Naciśnij ikonę [10], aby wyłączyć alarm dźwiękowy temperatury niskiej.

#### 6.6 Jasność

Użytkownik może ręcznie ustawić jasność ekranu dotykowego.

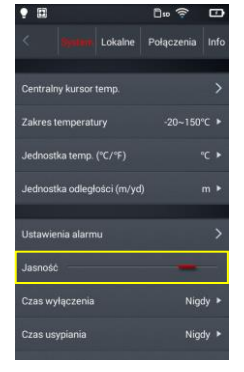

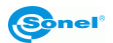

## 6.7 Czas do samoczynnego wyłączenia

Można ustawić samoczynne wyłączenie nieużywanej kamery po 5, 10, 30 lub 60 minutach albo "nigdy nie wyłączać", wartość domyślna to nigdy nie wyłączać.

| •                    |        | D= 🤶      | · (    | Ð   |
|----------------------|--------|-----------|--------|-----|
|                      | okalne | Połączer  | nia II | nfo |
|                      |        |           |        |     |
| Centralny kursor ten |        |           |        |     |
| Zakres temperatury   |        |           |        |     |
| Jednostka temp. (°C  | /°F)   |           |        |     |
| Jednostka odległoś   |        | 5 Minuta  |        | ŀ   |
|                      |        | 10 Minuta |        | Ľ   |
| Ustawienia alarmu    |        | 30 Minuta |        | è   |
|                      |        | 60 Minuta |        | H   |
| Jasność              |        | Nigdy     |        |     |
| Czas wyłączenia      |        | 1         | Nigdy  | •   |
| Czas usypiania       |        |           | Nigdy  | ٠   |
|                      |        |           |        |     |

#### 6.8 Czas do samoczynnego uśpienia

Można ustawić samoczynne uśpienie nieużywanej kamery po 1, 5 lub 15 minutach albo nigdy nie usypiać, wartość domyślna to nigdy nie usypiać.

| •                               |                                |         | D== 🛜      | Ð    |  |
|---------------------------------|--------------------------------|---------|------------|------|--|
| <                               |                                | Lokalne | Połączenia | Info |  |
|                                 |                                |         |            |      |  |
| Central                         | ny kursor                      | temp.   |            |      |  |
| Zakres                          | Zakres temperatury -20~150°C > |         |            |      |  |
| Jednost                         | Jednostka temp. (°C/°F) °C ►   |         |            |      |  |
| Jednostka odległości (m/yd) m 🕨 |                                |         |            |      |  |
|                                 |                                |         |            |      |  |
| Ustawie                         | nia alarn                      | 10      | 1 Minuta   | P    |  |
| Jasnośi                         |                                |         | 5 Minuta   |      |  |
|                                 |                                |         | 15 Minuta  |      |  |
| Czas wy                         | lączenia                       |         | Nigdy      |      |  |
| Czas us                         | ypiania                        |         | Nig        | dy 🔻 |  |
|                                 |                                |         |            |      |  |

# 6.9 Głośność

Można ustawić głośność urządzenia lub wycisz je.

| •                         | D= 🛜 🖸           |
|---------------------------|------------------|
| < System Lokalne          | Połączenia Info  |
| Czas wyłączenia           | Nigdy 🕨          |
| Czas usypiania            | Nigdy 🕨          |
| Głośność 🕷                | -                |
| Wibracje                  |                  |
| Opcj. Obiektyw            |                  |
| Oznacz temp całego obrazu | Brak wskazania 🔸 |
| Kolor izotermy            |                  |
| Ustawienia spustu         | Zamroż./foto 🕨   |
|                           |                  |

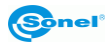

# 6.10 Sygnał wibracyjny

Włączanie lub wyłączanie sygnału wibracyjnego.

| •                                   | Du 🛜 🖸              |
|-------------------------------------|---------------------|
| < Sjulani Lokalne                   | Połączenia Info     |
| Czas wyłączenia                     | Nigdy 🕨             |
| Czas usypiania                      | Nigdy 🕨             |
| Głośność 🖷                          |                     |
| Wibracje                            |                     |
|                                     |                     |
| Opcj. Obiektyw                      |                     |
| Oznacz temp całego obra             | zuBrak wskazania 🕨  |
|                                     |                     |
| Kolor izotermy                      |                     |
| Kolor izotermy<br>Ustawienia spustu | ><br>Zamrož./foto ► |

#### 6.11 Automatyczne rozpoznawanie obiektywu

Automatyczne rozpoznawanie obiektywu jest domyślnie włączone, kamera sama dobiera ustawienia do zastosowanego obiektywu. Możliwy jest wybór ręczny obiektywu.

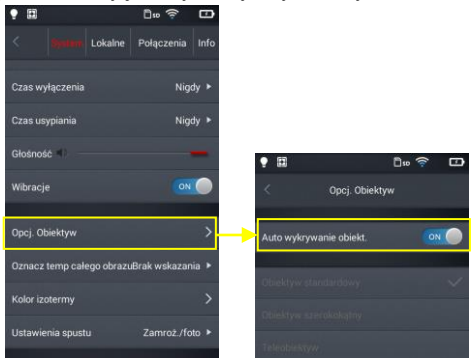

#### 6.11.1 Wyłączanie automatycznego rozpoznawanie obiektywu

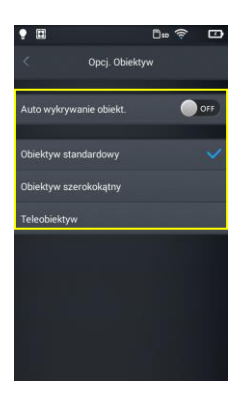

Kiedy automatyczne rozpoznawanie obiektywu jest wyłączone, użytkownicy mogą ręcznie wybrać obiektyw standardowy, szerokokątny lub teleobiektyw, zgodnie z charakterystykami wybranego przez siebie obiektywu.

#### KT-200

Standardowy wybierać dla obiektywu: 37,8° x 28,8°/7 mm Teleobiektyw wybierać dla obiektywu: 14,4° x 10,8°/19 mm

#### KT-400

Standardowy wybierać dla obiektywu: 28,4° x 21,5°/19 mm Obiektyw szerokokątny wybierać dla obiektywu: 57,0° x 45,0°/8,8 mm Teleobiektyw wybierać dla obiektywu: 13,7° x 10,3°/40 mm

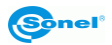

## 6.12 Wskazanie temperatury maksymalnej i minimalnej

Można ustawić wskazanie na ekranie w czasie rzeczywistym temperatury maksymalnej, minimalnej lub obu. Domyślnie wskazanie jest wyłączone.

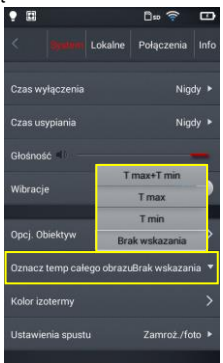

## 6.13 Kolor izotermy

Można skonfigurować kolory izotermy temperatury wysokiej i niskiej.

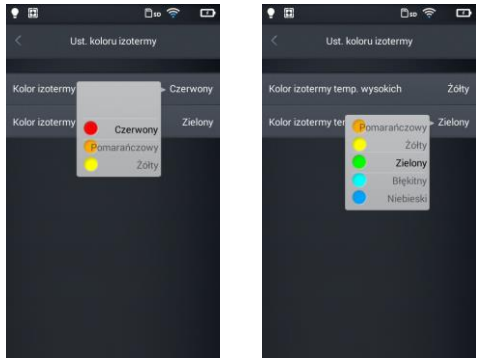

## 6.14 Ustawianie trybu wykonywania zdjęć

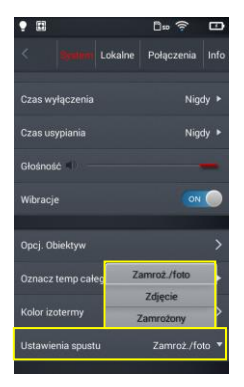

W trybie wykonywania zdjęć można ustawić jeden z następujących sposobów:

Zamrożone/foto: zatrzymanie potem zapis: naciśnij przycisk spustowy raz, obraz zostanie zatrzymany. Jeżeli jest to obraz, który chcesz zapisać, naciśnij przycisk spustowy ponownie, obraz zostanie zapisany.

**Zdjęcie:** zatrzymanie i zapis po jednym kliknięciu: naciśnij przycisk spustowy, zdjęcie zostanie zrobione i zapisane.

**Zamrożony:** tylko zatrzymywanie: naciśnij przycisk spustowy raz, obraz zostanie zatrzymany, naciśnij przycisk spustowy ponownie, a zatrzymany obraz zostanie zwolniony. W tym trybie obraz nie zostanie zapisany.

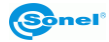

## 6.15 Rozdzielczość kamery obrazu widzialnego

Zmiana rozdzielczości kamery obrazu widzialnego.

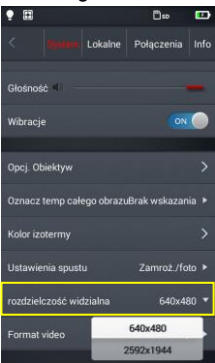

# 6.16 Format wideo

Zmiana formatu wideo.

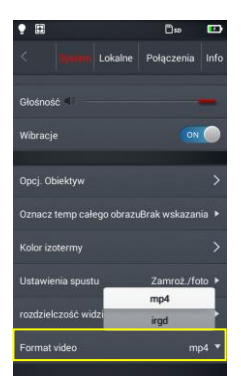

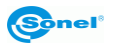

# 7 Ustawienia lokalne

#### 7.1 Ustawienia raportów

Można zmodyfikować wszystkie parametry do raportu PDF, w tym logo, nagłówek, stopkę oraz wybór szablonu (zaprogramowane zostały 3 szablony).

| •                  | D10 🔶      |        | • 🖽     | D:=                | Image: 1 | •        | ۵           | so 🤶 |
|--------------------|------------|--------|---------|--------------------|----------|----------|-------------|------|
| < System           | Połączenia | a Info | <       | Ustawienia raportu |          | <        | Szablon PDF | Wyk  |
| Ustawienia raportu |            | >      | Ust. Lo | ogo                | >        |          |             | 201  |
| Ustawienia znaczni |            | >      | Nagłów  | wek                | >        |          |             |      |
| Data/Czas          |            | >      |         |                    | >        |          |             |      |
| Ustawienia językow |            | >      | Szablo  | n PDF              | >        | <b>_</b> |             |      |
|                    |            |        |         |                    |          |          |             |      |
|                    |            |        |         |                    |          |          |             |      |
|                    |            |        |         |                    |          |          |             |      |
|                    |            |        |         |                    |          |          |             |      |
|                    |            |        |         |                    |          |          |             |      |

#### 7.2 Ustawienia znaczników

1. Wejdź do ustawień znaczników, dostępnych jest kilka opcji: logo, data, emisyjność, odległość, wilgotność, współczynnik odbicia.

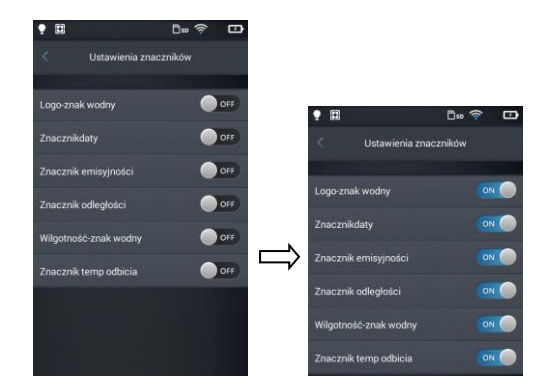

2. Wróć do ekranu czasu rzeczywistego i zrób próbne zdjęcie.

3. Naciśnij przycisk skrótu galerii, wejdź do trybu przeglądania zdjęć i wybierz podgląd zrobionego zdjęcia.

4. Wszystkie znaki wodne są wyświetlane w dolnej części podglądu.

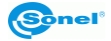

| • 8            | 1                                  |                              |                       | D:o              |                          |
|----------------|------------------------------------|------------------------------|-----------------------|------------------|--------------------------|
| <              |                                    | 2017-08-                     | 24 13:54              |                  |                          |
|                |                                    |                              |                       |                  |                          |
|                |                                    |                              |                       |                  | 58.8                     |
|                |                                    |                              |                       |                  |                          |
|                |                                    | 46.                          | 3⁼C                   |                  |                          |
|                |                                    |                              |                       |                  |                          |
|                |                                    |                              |                       |                  |                          |
| 1000           | 4                                  |                              |                       |                  |                          |
| Da<br>oś<br>eg | ta:2017-0<br>c:70% Oc<br>lośc:1.0r | 08-24 Emi<br>Ibita temp<br>n | syjność:<br>b. otocze | 0.95 W<br>nia:23 | 45 3<br>ilgotn<br>°C Odl |
|                |                                    | Ë                            | 1                     |                  | Ŵ                        |
| PC             | DF                                 | Uwaga                        | Edytuj                |                  | Usuń                     |

# 7.3 Data/Godzina

Ustaw ręcznie datę i godzinę w systemie, przesuwając góra/dół poszczególne składowe.

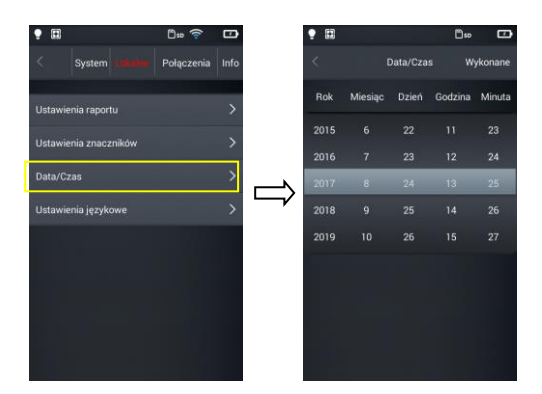

# 7.4 Języki

Wybierz język z listy dostępnych języków.

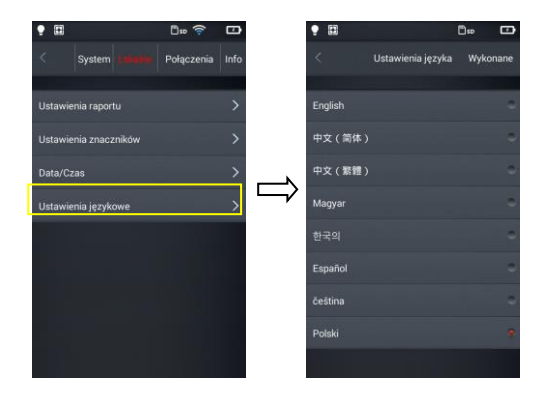

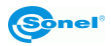

## 8 Ustawienia połączenia

#### 8.1 Ustawienia Wi-Fi

1. Wejdź do konfiguracji sieci Wi-Fi.

2. Aby wybrać sieć: naciśnij na jedną z sieci pokazanych na liście i wprowadź hasło, jeżeli jest wymagane.

| •                          | D== |      | • EI         | Do        | D      | •     | ] 🗇 🛜                  |      |
|----------------------------|-----|------|--------------|-----------|--------|-------|------------------------|------|
| < System Lokalne           |     | Info | <            | Ust. WiFi |        | \$    |                        |      |
| Ustaw. WiFi                |     | >    | Wi-Fi        |           |        | Wi-Fi |                        |      |
| Konfiguracja Wi-Fi hotspot |     | >    | 10           |           | gosc 💿 | 100   | Wprowadź hasło         | sc 🔘 |
|                            |     |      | Wybierz sieć |           |        |       | Wprowadź hasło 'unifi' |      |
|                            |     |      | unifi        |           | ê 👕    | unifi | Wprowadź hasło         |      |
|                            |     |      | unifi        |           | ₽ ⇔    | gosc  | Anuluj Ok              |      |
|                            |     |      | gosc         |           | ۵ 🗢    |       |                        |      |
|                            |     |      |              |           |        |       |                        |      |
|                            |     |      |              |           |        |       |                        |      |
|                            |     |      |              |           |        |       |                        |      |

3. Po podaniu poprawnego hasła naciśnij Ok.

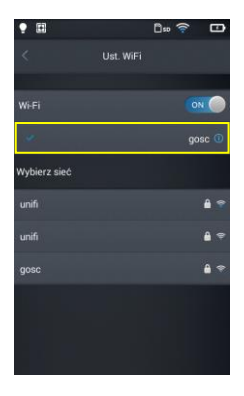

4. Możesz wprowadzić adres interfejsu ustawień Wi-Fi naciskając przycisk [①] (więcej informacji). Ignorowanie sieci: Naciśnij przycisk [①] obok sieci, do której wszedłeś poprzednio i naciśnij **Ignoruj** wybraną sieć.

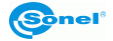

| •            |           | D= 🛜 |      |        | •             |         | D= 🔶     | G     |
|--------------|-----------|------|------|--------|---------------|---------|----------|-------|
| <            | Ust. WiFi |      |      |        | <             | gosc    |          |       |
| WiFi         |           |      |      |        | lgnoruj wybra | ną sieć |          |       |
| a.           |           | 90   | sc 💿 |        |               |         |          |       |
| Wybierz sieć |           |      |      |        | (9-024)       | Bootp   | Static S | tatus |
| unifi        |           |      | A 🗢  | $\Box$ | Adres IP      |         |          | 8.150 |
|              |           |      | -    |        | Ruter         |         |          |       |
| unifi        |           |      | ₩÷   |        | DNS           |         |          |       |
| gosc         |           |      | â 🗢  |        | Szukaj domen  |         |          |       |
|              |           |      |      |        | ID klienta    |         |          |       |
|              |           |      |      |        |               |         |          |       |
|              |           |      |      |        |               |         |          |       |

Jeżeli w górnej części ekranu głównego pojawi się [?], jesteś połączony z siecią bezprzewodową LAN.

# 8.2 Konfiguracja hotspotu Wi-Fi

1. Wejdź do konfiguracji hotspotu Wi-Fi.

2. W interfejsie konfiguracyjnym, wprowadź nazwę hotspotu, fabrycznie jest to: "Camera" i hasło "12345678", naciśnij przycisk **Zapisz**, aby pomyślnie je zapisać.

3. Ustawienia własne SSID i hasło punktu dostępu hotspot są pomyślnie zapisane.

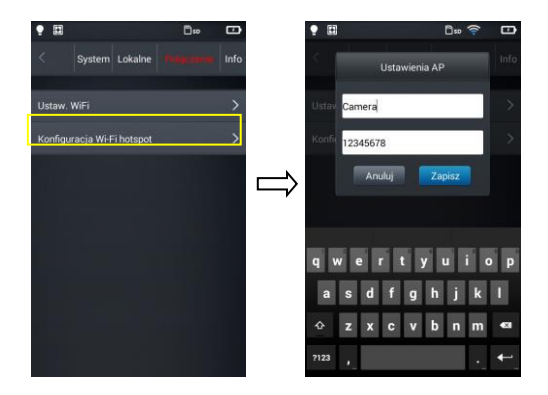

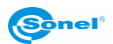

#### 9 Inne ustawienia (Info)

#### 9.1 Aktualizacji kamery

W kamerze można dokonać aktualizacji firmware (oprogramowanie funkcyjne kamery) oraz aplikacji użytkownika (interfejs obsługiwany przez użytkownika). Umieść plik aktualizacji w odpowiednim folderze na karcie SD, wg wskazań w menu kamery. Jeżeli używany był zewnętrzny czytnik kart SD, kartę należy włożyć do kamery i włączyć kamerę. Następnie naciśnij przycisk uaktualnienia, aby rozpocząć operację uaktualnienia, następnie podążaj zgodnie ze wskazaniami kamery. Po uaktualnieniu uruchom ponownie urządzenie.

| •                                                                         | D= 🛜 🖸                                                                    |
|---------------------------------------------------------------------------|---------------------------------------------------------------------------|
| < System Lokalne                                                          | Połączenia <b>diilo</b>                                                   |
| Umieté najn<br>Upgrade Program w katalogu /<br>Nacisnij STA               | owszy pakiet instalacyjny<br>GCameraExt/Update/<br>AT aby rozpocząć       |
| Umiesć aktua<br>Aktual. Firmware GCameraExtU<br>aby wystatow              | ilizację w folderze /<br>FirmwareUpdate/ Naciśnij<br>wać aktualizację     |
| Konfiguraja pliku <sup>Umietć</sup> najnov<br>aktualizacji następnie uruj | wszy pakiet instalacyjny w<br>meraExt/ConfigUpdate/, a<br>chom instalację |
| Wersja oprogramowania                                                     | v1.0.8                                                                    |
| Nośnik danych                                                             | >                                                                         |
| Synchronizowanie danych                                                   | >                                                                         |
| Reset ustaw                                                               | vień                                                                      |
|                                                                           |                                                                           |

#### 9.2 Pamięć

Opcja pokazuje głównie podstawowe informacje o pozostałych zasobach pamięci wewnętrznej i pamięci zewnętrzne. Można też wybrać użytkowany nośnik danych: pamięć wewnętrzną kamery lub pamięć zewnętrzna - karta microSD.

| •                                                             | D= 🛜                                                                            |            | •                  | Du 🔶 🗗        |
|---------------------------------------------------------------|---------------------------------------------------------------------------------|------------|--------------------|---------------|
| < System Loka                                                 | Ine Połączenia                                                                  | 100        | < Nośnik           | danych        |
| Unieso<br>Upgrade Program w katal<br>Nación                   | ) najnowszy pakiet instala<br>logu /GCameraExt/Update<br>ij START aby rozpocząć | eyyyy<br>/ | Wbudowanej pamięci | 11.2GB/11.5GB |
| Aktual. Firmware GCamer<br>aby wys                            | aktualizację w folderze /<br>aExt/FirmwareUpdate/ No<br>itartować aktualizację  | aciśnij    | Karta SD           | 14.4GB/14.4GB |
| Konfiguraja pliku <sup>Umesé</sup> r<br>aktualizacji następni | najnowszy pakiet instalacy<br>/GCameraExt/ConfigUpd:<br>ie uruchom instalację   |            | Miejsce zapisu     | Wewnętrzny 🔻  |
| Wersja oprogramowani                                          | a v                                                                             | 1.0.8      |                    | Wewnętrzny    |
| Nośnik danych                                                 |                                                                                 | >          | Formatuj kartę SD  | Zewnętrzny    |
| Synchronizowanie dany                                         | ch                                                                              | >          |                    |               |
| Reset u                                                       | stawień                                                                         |            |                    |               |
|                                                               |                                                                                 |            |                    |               |

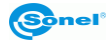

#### 9.3 Formatowanie karty microSD

Aby rozpocząć formatowanie, wybierz **Nośnik danych** → **Formatuj kartę SD**, a następnie wybierz **Ok**. Należy pamiętać, że formatowanie powoduje trwałe usunięcie wszystkich zdjęć i innych danych na karcie pamięci. Przed formatowaniem należy w razie potrzeby wykonać kopię zapasową.

| V System     Lokalite     Polqczenia     Image: Social Social S                            | •                                                                               | Duo 🛜 🗗                                                                   | •                 | D= 🛜 🖽           |
|----------------------------------------------------------------------------------------------------|---------------------------------------------------------------------------------|---------------------------------------------------------------------------|-------------------|------------------|
| Linead: alphones: y alut mitalings/m     Wbudowanej pamięci     11.26B/11.56B       Aktual: Firmware: Working workinger data mitalings/m     Karda 20     14.46B/14.46B       Kondiguraja piłku Urzeki regiones: galut mitalings/m     Mejace zapisu     Wewrętzzny *       Wersja oprogramowania     v1.0.8     Formatuj kartę SD       Synchronizowanie danych     S     Formatuj kartę SD                                                                                                    | System Lokalne                                                                  | Połączenia <b>Indu</b>                                                    | < Noś             | nik danych       |
| Aktual Farmware Umerick almanizer, w Notenz /<br>Kunfiguraja piku     Karta SD     14.4GB/14.4GB       Konfiguraja piku     Meljsce zapisu     Wewnętrzny *       Werzja oprogramowania     v1.0.8     Formatuj kartę SD       Nośnik danych     >     Formatuj kartę SD                                                                                                    | Unveid najni<br>Upgrade Program w katalogo //<br>Nacisnij STA                   | wazy pakiet instalacyjny<br>SCameraExt/Update/<br>RT aby rozpocząć        | Wbudowanej pamię  | ci 11.2GB/11.5GB |
| Konfiguraja piku jimetir apengang juliametir apengang juliametir apeng juliametir apengang juliametir apengang juliametir apengan | Unvest: aktua<br>Aktual. Firmware GCamaraExt/i<br>aby wystartov                 | izację w folderze /<br>irmwarelipdate/. Naciśnij<br>wd aktualizację       | Karta SD          | 14.4GB/14.4GB    |
| Wersja oprogramowania     v1.0.8       Nośnik danych     Formatuj kartę SD       Synchronizowanie danych     >                                                                                                    | Konfiguraja pliku Uniesč najnov<br>katalogu /5Ca<br>aktualizacji następnie uruć | kszy pakiet instalacyjny w<br>meraEkt/ConfigUpdate/, a<br>shom instalację | Miejsce zapisu    | Wewnętrzny 🕨     |
| Nośnik danych > Synchronizowanie danych >                                                                                                    | Wersja oprogramowania                                                           | v1.0.8                                                                    |                   |                  |
| Synchronizowanie danych                                                                                                    | Nośnik danych                                                                   | >                                                                         | Formatuj kartę SD |                  |
|                                                                                                    | Synchronizowanie danych                                                         | >                                                                         |                   |                  |
| Heset ustawien                                                                                                    | Reset ustaw                                                                     | ień                                                                       |                   |                  |
|                                                                                                    |                                                                                 |                                                                           |                   |                  |

## 9.4 Przywracanie ustawień domyślnych

1. Naciśnij Reset ustawień a następnie Ok.

2. Włączenie tej funkcji spowoduje zresetowanie urządzenia do ustawień fabrycznych. Prosimy o zachowanie ostrożności.

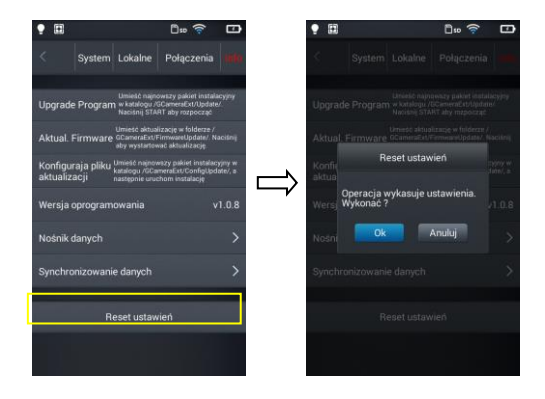

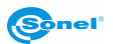

## 10 Połączenie z urządzeniem zewnętrznym

#### 10.1 Połączenie portu

Kamera może zostać połączona z zewnętrznymi urządzeniami poprzez HDMI oraz przewód USB.

#### 10.2 Interfejs micro HDMI

Interfejs micro HDMI służy głównie do podłączenia zewnętrznego wyświetlacza tj. monitor, telewizor, rzutnik. Należy upewnić się, że wyświetlacz docelowy jest wyposażony w interfejs HDMI.

- 1. Podłącz przewód HDMI do kamery termowizyjnej.
- 2. Włóż wtyczkę Micro HDMI symbolem <HDMI > w kierunku przedniej części urządzenia.
- 3. Podłącz przewód HDMI do gniazda HDMI IN wyświetlacza zewnętrznego.
- 4. Włącz wyświetlacz zewnętrzny i przełącz wejście wideo na wybrany port.

#### 10.3 Interfejs USB

1. Przeglądanie plików zapisanych w pamięci wewnętrznej: podłącz przewód USB do komputera stacjonarnego, a następnie otwórz Mój komputer, aby zobaczyć ikonę pamięci wewnętrznej. Kliknij ją, aby wejść do pamięci i znaleźć folder zawierający obraz źródłowy. Ścieżka dostępu to ...IrCamera\Pamięć wewnętrzna\DCIM\GCamera\SourceImage.

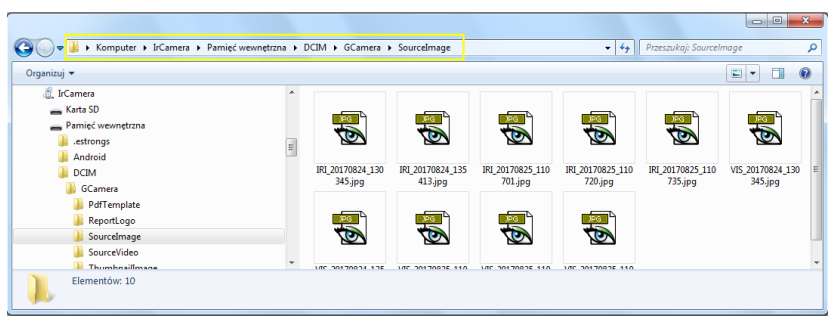

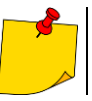

Pliki z nazwą rozpoczynającą się od IRI to zdjęcia w podczerwieni, a pliki z nazwą rozpoczynającą się od VIS to zdjęcia w świetle widzialnym.

#### 2. Przeglądanie plików na karcie microSD.

Jeżeli chcesz zapisać pliki na karcie microSD, przejdź do ustawień głównych – Info  $\rightarrow$  Nośnik danych  $\rightarrow$  Miejsce zapisu  $\rightarrow$  Zewnętrzny, a zdjęcia będą zapisywane na karcie microSD.

Użyj przewodu USB do podłączenia komputera, a następnie otwórz Mój komputer, aby zobaczyć ikonę pamięci wewnętrznej. Kliknij ją, aby wejść do pamięci, ścieżka to ...\IrCamera\Karta SD\DCIM\GCamera\SourceImage.

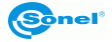

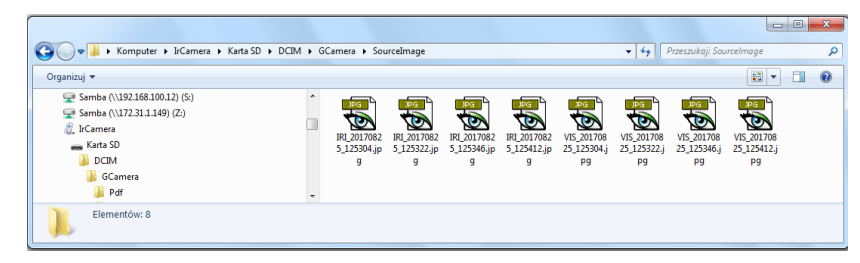

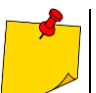

Pliki z nazwą rozpoczynającą się od IRI to zdjęcia w podczerwieni, a pliki z nazwą rozpoczynającą się od VIS to zdjęcia w świetle widzialnym.

#### 10.4 Połączenie przewodowe USB

1. Połącz komputer z kamerą za pomocą przewodu USB.

2. Powinno pojawić się nowe połączenie sieciowe. Jeżeli połączenie nie zostało skonfigurowane automatycznie, wejdź do "TCP/IP v4" w menu ustawień połączenia, skonfiguruj wersję protokołu "Protokół internetowy w wersji 4 (TCP/IPv4)" jako "Uzyskaj adres IP automatycznie" i "Uzyskaj adres serwera DNS automatycznie" (patrz poniższe zdjęcie):

| 🖞 Właściwości: VMware Network Adapter VMnet1 🛛 🗙                                                                                     | Właściwości: Protokół internetowy w wersji 4 (TCP/IPv4)                                                                                                    |
|----------------------------------------------------------------------------------------------------|----------------------------------------------------------------------------------------------------|
| Sieć Udostępnianie                                                                                                    | Ogólne Konfiguracja alternatywna                                                                                                    |
| Połącz, używając:                                                                                                    | Przy odpowiedniej konfiguracji sieci możesz automatycznie uzyskać<br>niezbędne ustawienia protokołu IP. W przeciwnym wypadku musisz<br>uzyskać ustawienia protokołu IP od administratora sieci. |
| Konfiguruj                                                                                                    | Uzyskaj adres IP automatycznie                                                                                                    |
| To połączenie wykorzystuje następujące składniki:                                                                                    | O Użyj następującego adresu IP:                                                                                                    |
| Klient sieci Microsoft Networks     Alent sieci Microsoft Networks     Alent sieci Microsoft Networks                                | Adres IP:                                                                                                    |
| Udostępnianie plików i drukarek w sieciach Microsoft Networks                                                                        | Maska podsieci:                                                                                                    |
| Protoko i internetowy w wersji 6 (1 CP/IPv6)     A Protoko i internetowy w wersji 4 (TCP/IPv4)                                       | Brama domyślna:                                                                                                    |
| <ul> <li>Lerownik We/Wy mapowania z odnajdywaniem topologii war</li> <li>Lerownik We/Wy mapowania topologii warstwy łącza</li> </ul> | Uzyskaj adres serwera DNS automatycznie     Uzyskaj adres śrzywarów DNS                                                                                                    |
| Zainstaluj Odinstaluj Właściwości                                                                                                    | Preferowany server DNS:                                                                                                    |
| Opis<br>Protokół kontroli transmisji/Protokół internetowy (TCP/IP).                                                                  | Alternatywny server DNS:                                                                                                    |
| Domyślny protokół dla sieci rożległych, umożliwiający<br>komunikację połączonych sieci różnych typów.                                | Sprawdź przy zakończeniu poprawność     Zaawansowane                                                                                                    |
| OK Anuluj                                                                                                    | OK Anuluj                                                                                                    |
| Pierwszy krok                                                                                                    | Drugi krok                                                                                                    |

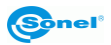

3. Otwórz funkcję wideo w czasie rzeczywistym, menu dolne.

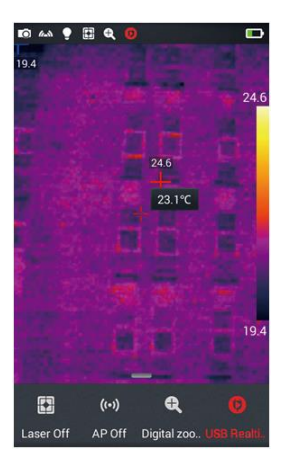

4. Po zidentyfikowaniu kamery przez komputer, otwórz oprogramowanie do analizy, patrz poniższe zdjęcie.

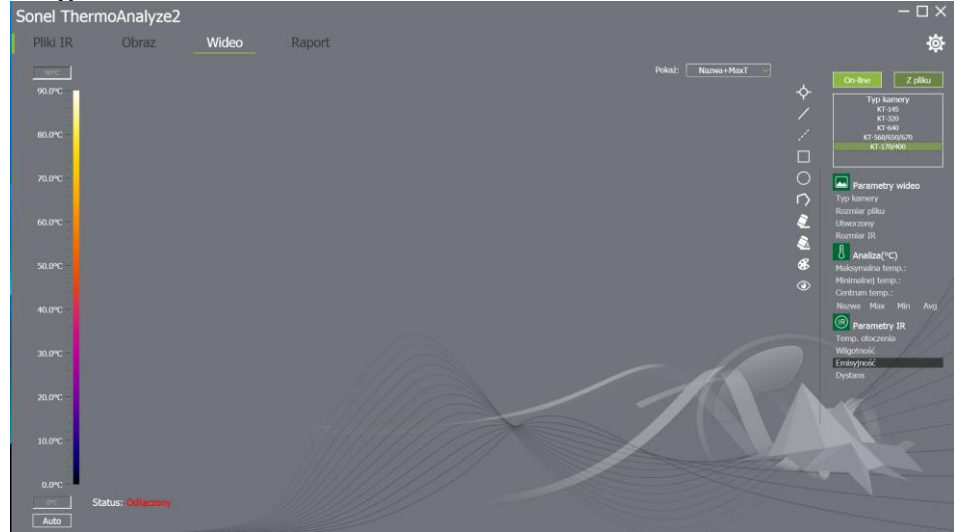

5. Kliknij przycisk "wideo" i wybierz opcję "On-line" a następnie rodzaj kamery. Następnie postępuj zgodnie ze wskazaniami instrukcji dołączonej do oprogramowania PC.

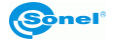

# 10.5 Instalacja karty pamięci i obiektywu

W kamerze można używać karty microSD. Wszystkie zdjęcia i filmy mogą być zapisywane na karcie lokalnej i karcie microSD. Karta microSD 32 GB jest maksymalną obsługiwaną pamięcią dodatkową. Upewnij się, że przełącznik ochrony przed zapisem karty pamięci znajduje się w górnej części, aby umożliwić zapis lub usuwanie danych.

#### 10.5.1 Instalacja karty pamięci

1. Wyłącz kamerę. Przesuń osłonę gniazda zgodnie z kierunkiem strzałki.

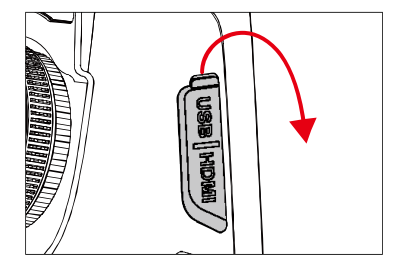

2. Włóż kartę pamięci do gniazda stroną z etykietą skierowaną do siebie, aż usłyszysz kliknięcie.

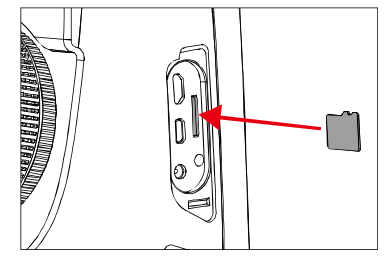

3. Zamknij osłonę gniazda przesuwając ją zgodnie z kierunkiem strzałki.

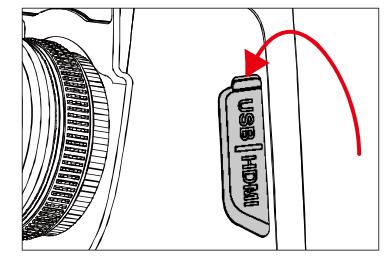

4. Włącz kamerę.

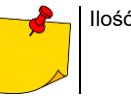

llość zdjęć zapisanych na karcie zależy od wielkości użytego nośnika.

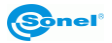

#### 10.5.2 Wyjmowanie karty pamięci

1. Wyłącz kamerę, a następnie otwórz osłonę gniazda.

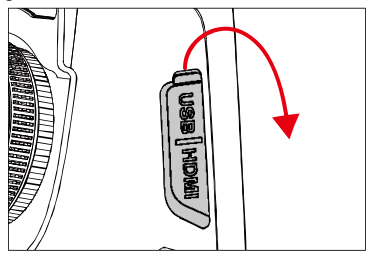

2. Delikatnie naciśnij kartę pamięci, a następnie zwolnij nacisk.

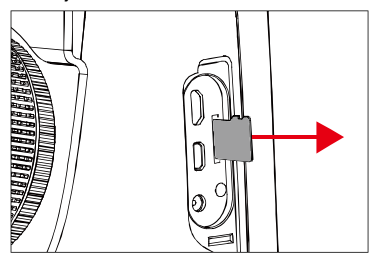

3. Prosto wyciągnij kartę pamięci, a następnie zamknij osłonę gniazda.

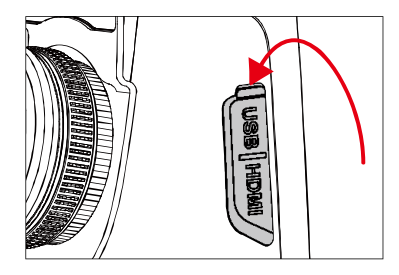

#### 10.6 Instalacja opcjonalnego obiektywu

1. Instalacja obiektywu: Naciśnij przycisk **Rozdziel**, aby zrównać czerwoną kropkę z tyłu obiektywu z czerwoną kropką urządzenia.

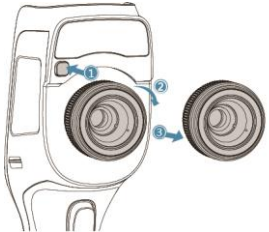

2. Wybierz odpowiedni obiektyw, a następnie obróć go w prawo, w celu zainstalowania.

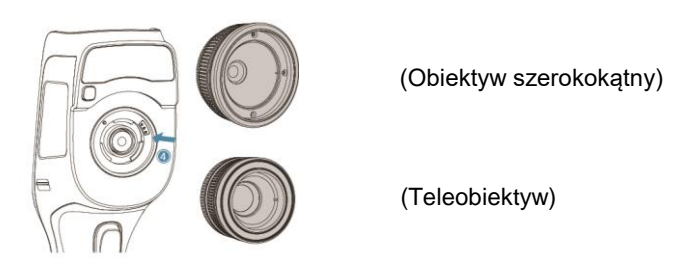

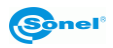

3. Zdejmowanie obiektywu: wciśnij przycisk demontażu obiektywu i zrównaj czerwoną kropkę z tyłu obiektywu z tą na urządzeniu. Następnie delikatnie zdejmij obiektyw.

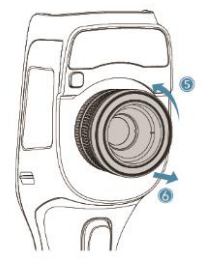

#### 10.7 Instalacja filtra wysokotemperaturowego

1. Instalacja filtra: włóż obiektyw wysokotemperaturowy do gwintowanego otworu standardowego obiektywu, następnie obróć obiektyw zgodnie ze wskazówkami zegara:

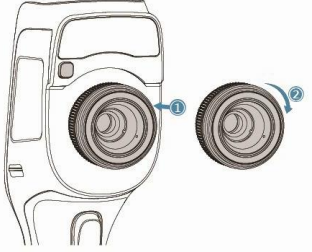

2. Demontaż obiektywu: obróć obiektyw wysokotemperaturowy w kierunku przeciwnym do wskazówek zegara w celu wyjęcia:

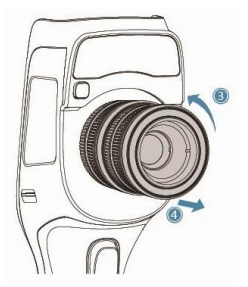

## 10.8 Ustawienia bezprzewodowego punktu dostępu (AP)

- 1. Wywołaj menu skrótów na ekran główny, naciśnij przycisk **AP wył.**, aby włączyć funkcję AP, status przycisku zmieni się na **AP wł.** (punkt dostępu włączony).
- Pasek stanu automatycznie wyświetli, że funkcja AP została uruchomiona i dostępne jest sieć bezprzewodowa inicjowana przez kartę sieciową wbudowaną w kamerze (SSID fabrycznie: GCamera); SSID to nazwa sieci (możliwa do zmiany w menu kamery).
- 3. Jeżeli istnieje potrzeba, aby wyłączyć tę funkcję, wystarczy ponownie nacisnąć przycisk AP.

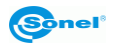

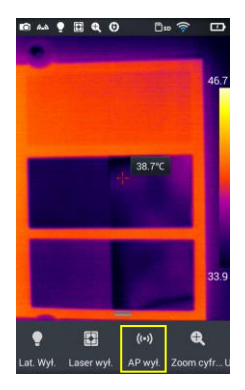

Kamera z włączonym punktem dostępu jest gotowa do współpracy przez sieć Wi-Fi z oprogramowaniem PC jak i oprogramowaniem urządzeń mobilnych.

Informacje o aplikacjach są dostępne na stronie producenta.

# 11 Rozwiązywanie problemów

| Problemy                                           | Przyczyny                                                                        | Czynności                                                                                                    |  |
|----------------------------------------------------|----------------------------------------------------------------------------------|----------------------------------------------------------------------------------------------------|--|
|                                                    | Niewystarczająco naładowana bateria                                              | Użyj baterii ponownie po naładowaniu                                                                                              |  |
| Kamera nie włącza się                              | Słaby styk baterii                                                               | Wyjmij baterię, ponownie włóż ją prawidłowo do komory                                                                             |  |
|                                                    | Wtyczka zasilacza nie jest we właści-<br>wym miejscu                             | Wyciągnij wtyczkę i ponownie włóż we właściwe miejsce                                                                             |  |
| Odchylenie pomiędzy<br>wskaźnikiem zużycia baterii | Bateria wyczerpana                                                               | Wymień baterię na w pełni naładowaną                                                                                              |  |
| a rzeczywistym zużyciem<br>energii                 | Żywotność baterii skończyła się                                                  | Włóż nową baterię                                                                                                    |  |
| Obraz IB nie jest wyraźny                          | Nastawienie ostrości nie jest prawidłowe                                         | Ręczna regulacja ostrości wymaga poprawy, aby obraz stał si wyraźny                                                               |  |
| Obraz IR nie jest wyrazny                          | Obiektyw zaparował lub został zabru-<br>dzony                                    | Wyczyść obiektyw za pomocą specjalnych akcesoriów przewi-<br>dzianych do czyszczenia obiektywów                                   |  |
| Obraz w świetle widzialnym                         | Otoczenia jest zbyt ciemne                                                       | Zapewnij oświetlenie                                                                                                    |  |
| nie jest wyraźny                                   | Przednia część urządzenia zaparowała<br>się lub zabrudziła                       | Wyczyść przednią część za pomocą akcesoriów przewidzia-<br>nych do czyszczenia                                                    |  |
|                                                    | Nastawienie ostrości nie jest prawidłowe                                         | Ręcznie doreguluj ostrość, aby obraz stał się wyraźny, a na-<br>stępnie odczytaj temperaturę                                      |  |
|                                                    | Niewłaściwie ustawione parametry po-<br>miaru temperatury                        | Zmień ustawienie parametru lub przywróć bezpośrednio para-<br>metry domyślne                                                      |  |
| Pomiar temperatury jest<br>niedokładny.            | Przez dłuższy czas nie była przeprowa-<br>dzana korekta matrycy - autokalibracja | Przeprowadź procedurę kompensacji (kalibracji) matrycy                                                                            |  |
|                                                    | Pomiar temperatury rozpoczyna się<br>bezpośrednio po uruchomieniu                | Aby zapewnić dokładność pomiaru temperatury, zalecamy<br>rozpoczynanie pomiaru temperatury 5-10 minut po uruchomie-<br>niu kamery |  |
|                                                    | Długo nieprzeprowadzana kalibracja fa-<br>bryczna                                | Aby zapewnić dokładny wynik pomiaru temperatury, zalecamy wysyłanie kamery termowizyjnej do kalibracji raz na rok                 |  |

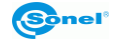

# 12 Czyszczenie i konserwacja

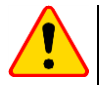

#### UWAGA!

- Należy stosować jedynie poniższe metody konserwacji.
- Kamery termowizyjne serii KT nie posiadają żadnych części, które mogłyby być naprawiane przez użytkownika. Nie należy samodzielnie podejmować próby rozmontowywania lub przerabiania kamery. Otwarcie urządzenia unieważnia gwarancję.

Obudowę kamery - wszystkie powierzchnie nie będące elementami optycznymi kamery - można czyścić miękką, wilgotną szmatką przy użyciu ogólnie dostępnych, łagodnych detergentów. Nie należy używać żadnych rozpuszczalników, ani środków czyszczących, które mogłyby porysować obudowę (proszki, pasty itp.). Podczas czyszczenia kamera musi być wyłączona.

Soczewki obiektywu kamery termowizyjnej dzięki swej powłoce antyrefleksyjnej są najczulszą i zarazem najdroższą częścią kamery (soczewka ma kluczowe znaczenie dla radiometrycznych możliwości systemu podczerwieni). Dlatego też należy po każdym użyciu kamery zamykać osłonę obiektywu. Powierzchnie optyczne należy **czyścić tylko wtedy**, gdy są widocznie zabrudzone. Nie wolno dotykać palcami odsłoniętych powierzchni soczewki, ponieważ brud pozostawiany przez odciski palców może być szkodliwy dla powłok i szkła obiektywu.

Do czyszczenia wizjera optycznego, a zwłaszcza optyki kamery i akcesoriów nie można stosować żadnych środków chemicznych. Używać czystej, suchej i miękkiej chusteczki do czyszczenia korpusu wizjera optycznego oraz jedynie **załączonej chusteczki** do czyszczenia soczewek obiektywu.

#### 13 Magazynowanie

Przy przechowywaniu przyrządu należy przestrzegać poniższych zaleceń:

- upewnić się, że kamera i jej akcesoria są suche,
- przy dłuższym przechowywaniu wyjąć akumulatory,
- dopuszcza się temperatury przechowywania podane w danych technicznych,
- aby uniknąć całkowitego rozładowania akumulatorów przy dłuższym przechowywaniu należy je co jakiś czas doładowywać.

#### 14 Rozbiórka i utylizacja

Zużyty sprzęt elektryczny i elektroniczny należy gromadzić selektywnie, tj. nie umieszczać z odpadami innego rodzaju.

Zużyty sprzęt elektroniczny należy przekazać do punktu zbiórki zgodnie z Ustawą o zużytym sprzęcie elektrycznym i elektronicznym.

Przed przekazaniem sprzętu do punktu zbiórki nie należy samodzielnie demontować żadnych części z tego sprzętu.

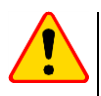

#### UWAGA!

Należy przestrzegać lokalnych przepisów dotyczących wyrzucania opakowań, zużytych baterii i akumulatorów.

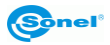

# 15 Dane techniczne

| Model                                 | KT-200                                                                                                    | KT-400                                          |  |  |  |  |
|---------------------------------------|----------------------------------------------------------------------------------------------------|-------------------------------------------------|--|--|--|--|
| Rozdzielczość detektora               | 192 x 144                                                                                                    | 384 x 288                                       |  |  |  |  |
| Zakres spektralny                     | 7,5~1                                                                                                    | 4 μm                                            |  |  |  |  |
| Rozmiar piksela                       | 25                                                                                                    | μm                                              |  |  |  |  |
| Czułość termiczna                     | 50 mK                                                                                                    | 45 mK                                           |  |  |  |  |
| Ustawianie ostrości                   | Rec                                                                                                    | zne                                             |  |  |  |  |
| IFOV (obiektyw standardowy)           | 3.45 mrad                                                                                                    | 1.29 mrad                                       |  |  |  |  |
| Ostrość min. (obiektyw standar-       | 50                                                                                                    | cm                                              |  |  |  |  |
| dowy)                                 | 07.00.00.00/7                                                                                                    |                                                 |  |  |  |  |
| Objektyw (pole widze-                 | 37,8° x 28,8°/7 mm                                                                                                    | 28,4° x 21,5°/19 mm                             |  |  |  |  |
| nia/ogniskowa)                        |                                                                                                    |                                                 |  |  |  |  |
| , , , , , , , , , , , , , , , , , , , | 14,4° x 10,8°/19 mm                                                                                                    | 57,0° x 45,0°/8,8 mm 13,7° x 10,3°/40 mm        |  |  |  |  |
| vvyswietlacz                          | 4", dotykowy LCD                                                                                                    | Wysokiej jasności                               |  |  |  |  |
| Tryb obrazu                           | IR / Wizualny / Inf                                                                                                    | ratusion MIF / PIP                              |  |  |  |  |
| Zoom                                  | 1,1                                                                                                    | 4                                               |  |  |  |  |
|                                       | Zakres 1: -20                                                                                                    | J°C+150°C                                       |  |  |  |  |
| Zakres temperatur                     | Zakres 2: +15                                                                                                    | 60°C+650°C                                      |  |  |  |  |
|                                       | Zakres 3: +650°C                                                                                                    | +1500°C (opcja)                                 |  |  |  |  |
| Dokładność                            | ±2°C lub 2% odczytu (dla temp. otoczenia pomi                                                                           | iędzy 15°C35°C i temp. obiektu powyżej 0°C)     |  |  |  |  |
| Tryb analizy obrazu                   | 5 punktów, 2 linie, 5 obszarów. Wskazanie temp.: min, max, średniej. Izotermy.<br>Różnica temp. Alarm temp. Punkt rosy. |                                                 |  |  |  |  |
| Palety                                | 8                                                                                                    |                                                 |  |  |  |  |
| Częstotliwość                         | 05                                                                                                    | 11-                                             |  |  |  |  |
| odświeżania                           | 25                                                                                                    | HZ                                              |  |  |  |  |
| Obraz widzialny                       | ta                                                                                                    | ak                                              |  |  |  |  |
| Współczynnik emisyjności              | Ustawiany od 0,01 do 1,                                                                                                 | ,00 lub z listy materiałów                      |  |  |  |  |
| Korekta pomiaru                       | Ustawiana odległość, wilgotność v                                                                                       | względna, temp otoczenia (odbita)               |  |  |  |  |
| Format zapisu zdjęć                   | JF                                                                                                    | PG                                              |  |  |  |  |
| Notatki do zdjęć IR                   | Dźwiękowe (60 s), tek                                                                                                   | stowe, graficzne, foto.                         |  |  |  |  |
| Moduł raportów                        | Raporty PDF, drukowar                                                                                                   | nie raportów przez Wi-Fi                        |  |  |  |  |
| Format plików wideo                   | AVI, IRV (z info                                                                                                    | rmacja o temp.)                                 |  |  |  |  |
| Wideo IR – częstotliwość klatko-      |                                                                                                    |                                                 |  |  |  |  |
| wania (pełne radiometryczne IRV)      | 1                                                                                                    | 2                                               |  |  |  |  |
| Wbudowane funkcje                     | Kamera zdjęć wizualnych 5 MPix, latarka L                                                                               | ED, wskaźnik laserowy, mikrofon, głośnik.       |  |  |  |  |
| Komunikacja bezprzewodowa             | Wi                                                                                                    | i-Fi                                            |  |  |  |  |
| Interfejsy                            | Port kart microSD, mic                                                                                                  | roHDMI, microUSB 2.0                            |  |  |  |  |
| Pamięć wewnętrzna                     | 150 MB                                                                                                    |                                                 |  |  |  |  |
| Maksymalna pojemność karty            | 10                                                                                                    | CD.                                             |  |  |  |  |
| microSD                               | 10                                                                                                    | GB                                              |  |  |  |  |
| Zasilanie                             | Bateria Li-lon (czas pracy >4 h), wbudowana łado                                                                        | owarka, zasilacz AC 110-230 V (50/60 Hz) / 12 V |  |  |  |  |
| Temperatura robocza                   | -10°C                                                                                                    | +50°C                                           |  |  |  |  |
| Temperatura przechowywania            | -40°C                                                                                                    | +70°C                                           |  |  |  |  |
| Wilgotność                            | 10%                                                                                                    | 95%                                             |  |  |  |  |
| Odporność na wstrząsy/wibracje        | 30 g 11 ms (IEC 60068-2-27) / 10 Hz~1                                                                                   | 50 Hz~10 Hz 0.15 mm (IEC 60068-2-6)             |  |  |  |  |
| Obudowa                               | IP                                                                                                    | 54                                              |  |  |  |  |
| Waga                                  | ok. 0,84 kg (z a                                                                                                    | akumulatorem)                                   |  |  |  |  |
| Wymiary                               |                                                                                                    |                                                 |  |  |  |  |
| (ze standardowym obiektywem           | 274 x 106 x 78 mm                                                                                                    | 274 x 110 x 78 mm                               |  |  |  |  |
| i akumulatorem)                       |                                                                                                    |                                                 |  |  |  |  |

#### 16 Akcesoria

Aktualne zestawienie akcesoriów znajduje się na stronie internetowej producenta.

#### 16.1 Akcesoria standardowe

W skład standardowego kompletu dostarczanego wraz z kamerą przez producenta wchodzą:

- 2 x akumulator Li-Ion 7,2 V 3,2 Ah do serii KT-200 / 400 WAAKU24
- Przewód do transmisji danych mikro-USB WAPRZUSBMICRO
- Pasek na rękę do KT-200 / 400 WAPOZPAS4
- Przewód microHDMI WAPRZMIKROHDMI
- Rękawice ochronne (dotykowe) WAREK1
- Karta microSD 16 GB WAPOZSD16
- Zasilacz do ładowania akumulatorów Z13 WAZASZ13
- Twarda walizka (tylko dla KT-400) WAWALL6
- Futerał usztywniany (tylko dla KT-200) WAFUTL16
- Instrukcja obsługi
- Świadectwo wzorcowania wydawane przez akredytowane laboratorium

## 16.2 Akcesoria opcjonalne

Opcjonalne akcesoria dodatkowe:

- Zewnętrzna ładowarka akumulatorów KT-200 / 400
- Obiektyw IR 40 mm tele do KT-400 IR 19 mm tele do KT-200 (13,7° x 10,3°) WAADAO40 (14,4° x 10,8°) WAADAO19 IR 8.8 mm szerokokątny do KT-400 (57,0° x 45,0°) WAADAO8X8
   Filtr wysokotempera- WAADAOF2
- Filtr wysokotemperaturowy do 1500°C do KT-200, KT-400
- Twarda walizka WAWALL6
- Futerał Miękki M-11 WAFUTM11 Usztywniany WAFUTL16

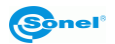

#### 17 Producent

Producentem przyrządu prowadzącym serwis gwarancyjny i pogwarancyjny jest:

#### SONEL S.A.

ul. Wokulskiego 11 58-100 Świdnica tel. (74) 858 38 00 (Biuro Obsługi Klienta) e-mail: <u>bok@sonel.pl</u> internet: <u>www.sonel.pl</u>

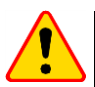

UWAGA!

Do prowadzenia napraw serwisowych upoważniony jest jedynie producent.

Wyprodukowano w ChRL na zlecenie SONEL S.A.

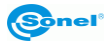

# 18 Przykładowe wartości współczynnika emisyjności

| aluminium                       | .0,05 |
|---------------------------------|-------|
| aluminium chropowate            | .0,07 |
| aluminium oksydowane            | .0,25 |
| aluminium utlenione             | .0,30 |
| asfalt                          | .0,90 |
| azbest (arkusze, łupek)         | .0,96 |
| azbest (włókno)                 | .0,78 |
| bakelit                         | .0,93 |
| brąz matowy, matowiony          | .0,22 |
| brąz polerowany                 | .0,10 |
| brąz porowaty, chropowaty       | .0,55 |
| cegła zwykła, szkl,, chropowata | .0,85 |
| cegła ogniotrwała chropowata    | .0,94 |
| cement                          | .0,54 |
| cement (beton)                  | .0,90 |
| chrom                           | .0,15 |
| chrom polerowany                | .0,10 |
| cyna                            | .0,09 |
| cynk                            | .0,05 |
| czerwona cegła                  | .0,93 |
| farba olejna                    | .0,94 |
| glina wypalana                  | .0,91 |
| glinka                          | .0,40 |
| grafit                          | .0,85 |
| grunt zamarznięty               | .0,93 |
| guma                            | .0,93 |
| kobalt                          | .0,18 |
| kwarc                           | .0,93 |
| lakier biały                    | .0,87 |
| lakier czarny błyszczący        | .0,87 |
| lakier czarny matowy            | .0,97 |
| lakier srebrzony                | .0,31 |
| lód                             | .0,97 |
| magnez                          | .0,12 |
| miedź oksydowana                | .0,65 |
| miedź oksydowana na czarno      | .0,88 |
| miedź polerowana                | .0,07 |
| miedź poler, wyżarzana0,01.     | 0,02  |
| mosiądz                         | .0,10 |
| mosiądz utleniony               | .0,61 |
| nikiel polerowany               | .0,05 |

| ołów błyszczący             | 0,08 |
|-----------------------------|------|
| ołów szary                  | 0,28 |
| ołów utleniony              | 0,63 |
| papier biały                | 0,90 |
| papier czarny błyszczący    | 0,90 |
| papier czarny matowy        | 0,94 |
| papier smołowany            | 0,92 |
| plastik czarny              | 0,95 |
| platyna                     | 0,10 |
| porcelana szkliwiona        | 0,92 |
| rtęć                        | 0,10 |
| sadza                       | 0,95 |
| sadza lampowa               | 0,96 |
| srebro                      | 0,03 |
| stal galwanizowana          | 0,28 |
| stal oksydowana             | 0,88 |
| stal świeżo walcowana       | 0,24 |
| stal walcowana              | 0,56 |
| stal chropowata             | 0,96 |
| stal czerwonordzawa         | 0,69 |
| stal niklowana              | 0,11 |
| szkliwo                     | 0,90 |
| szkło                       | 0,92 |
| szkło matowe                | 0,96 |
| śnieg                       | 0,80 |
| taśma izolacyjna            | 0,95 |
| tkaniny                     | 0,85 |
| tytan                       | 0,30 |
| węgiel                      | 0,90 |
| węgiel drzewny sproszkowany | 0,96 |
| wolfram                     | 0,13 |
| wolfram utleniony           | 0,11 |
| złoto                       | 0,02 |
| żelazo błyszczące           | 0,16 |
| żelazo walcowane na gorąco  | 0,77 |
| żelazo oksydowane           | 0,74 |
| żelazo polerowane           | 0,23 |
| żelazo i stal utlenione     | 0,85 |
| żeliwo, odlew surowy        | 0,81 |
| żeliwo polerowane           | 0,21 |
|                             |      |

Podane wartości mogą się zmieniać w zależności od warunków.

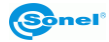

# 19 Usługi laboratoryjne

Laboratorium Badawczo - Wzorcujące działające w SONEL S.A. posiada akredytację Polskiego Centrum Akredytacji nr AP 173.

Laboratorium oferuje usługi wzorcowania następujących przyrządów związanych z pomiarami wielkości elektrycznych i nieelektrycznych:

- MIERNIKI DO POMIARÓW WIELKOŚCI ELEKTRYCZNYCH ORAZ PARAMETRÓW SIECI ENERGETYCZNYCH
  - mierniki napięcia
  - mierniki prądu (w tym również mierniki cęgowe)
  - mierniki rezystancji
  - mierniki rezystancji izolacji
  - mierniki rezystancji uziemień
  - mierniki impedancji pętli zwarcia
  - o mierniki zabezpieczeń różnicowoprądowych
  - mierniki małych rezystancji
  - analizatory jakości zasilania
  - testery bezpieczeństwa sprzętu elektrycznego
  - multimetry
  - o mierniki wielofunkcyjne obejmujące funkcjonalnie w/w przyrządy

#### WZORCE WIELKOŚCI ELEKTRYCZNYCH

- kalibratory
- wzorce rezystancji

#### • PRZYRZĄDY DO POMIARÓW WIELKOŚCI NIEELEKTRYCZNYCH

- pirometry
- kamery termowizyjne
- o luksomierze

Świadectwo Wzorcowania jest dokumentem prezentującym zależność między wartością wzorcową a wskazaniem badanego przyrządu z określeniem niepewności pomiaru i zachowaniem spójności pomiarowej. Metody, które mogą być wykorzystane do wyznaczenia odstępów czasu między wzorcowaniami określone są w dokumencie ILAC G24 "Wytyczne dotyczące wyznaczania odstępów czasu między wzorcowaniami przyrządów pomiarowych". Firma SONEL S.A. zaleca dla produkowanych przez siebie przyrządów wykonywanie potwierdzenia metrologicznego nie rzadziej, niż co **12 miesię**cy.

Dla wprowadzanych do użytkowania fabrycznie nowych przyrządów posiadających Świadectwo Wzorcowania lub Certyfikat Kalibracji, kolejne wykonanie potwierdzenia metrologicznego (wzorcowanie) zaleca się przeprowadzić w terminie do **12 miesięcy** od daty zakupu, jednak nie później, niż **24 miesiące** od daty produkcji.

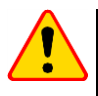

#### UWAGA!

Osoba wykonująca pomiary powinna mieć całkowitą pewność, co do sprawności używanego przyrządu. Pomiary wykonane niesprawnym miernikiem mogą przyczynić się do błędnej oceny skuteczności ochrony zdrowia, a nawet życia ludzkiego.

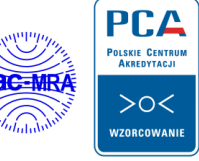

AP 173

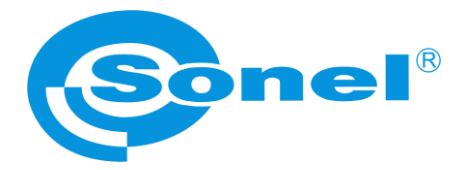

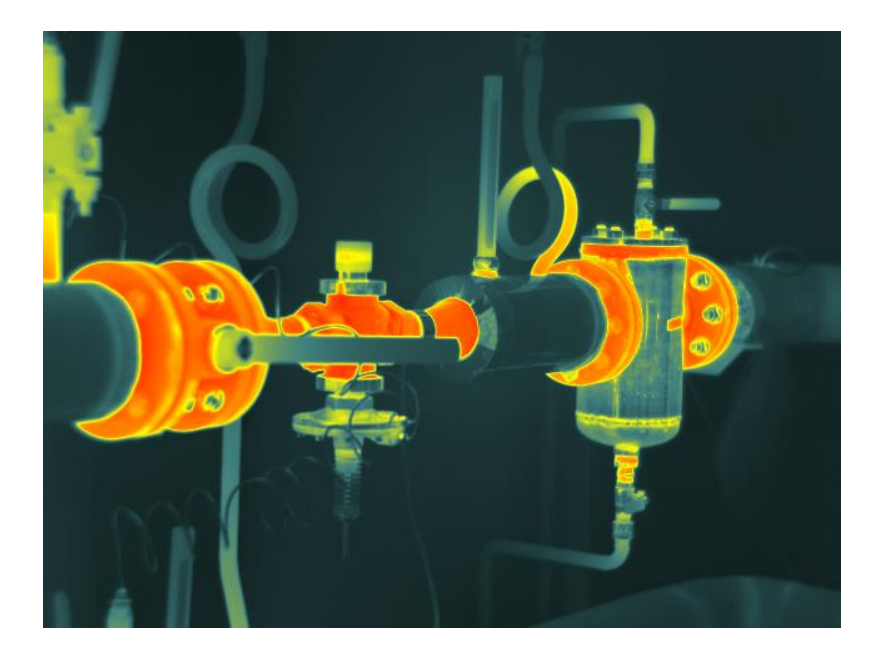

# SONEL S.A.

ul. Wokulskiego 11 58-100 Świdnica

tel. 74 858 38 00 (Biuro Obsługi Klienta)

e-mail: bok@sonel.pl internet: www.sonel.pl